# CyberLink PowerDVD Ultra

User's Guide

### 使用許諾契約書

この契約書の日本語訳は、英文の End User License Agreement ('EULA')の理解を補 助する目的で作成されたものです。容易な表現と、英文契約書との整合性に注意を 払って作成しておりますが、一部意訳されている部分があり、本契約の詳細につきま しては英文契約書を正式文書としてご覧頂きたくお願いいたします。

#### End User License Agreement (EULA): 使用許諾契約書

当製品(以下「本ソフトウェア」という)の導入およびご利用の前に、以下の使用許 諾契約書(以下「本契約書」とする)をお読みください。

本ソフトウェアのご利用にあたっては、お客様が本契約書に記載された条項を事前に 承諾いただくものとし、本ソフトウェアをインストール、バックアップ、ダウンロー ド、アクセス、または使用することによって、お客様は本契約書の条項に承諾された ものとします。

本契約書は、本ソフトウェアに関してお客様(個人または法人のいずれであるかを問 いません)と CyberLink Corp.(以下「サイバーリンク」といいます)との間に締結さ れる法的な契約書となります。

#### ライセンスの許諾および保証規定

本契約書をお読みになり、記載された条項に承諾される場合は、導入画面中に表示さ れる本契約の同意を求める画面で「はい」をクリックしてください。記載された条項 に承諾いただけない場合は、インストール作業を中止し、本ソフトウェアの利用を中 止するとともに、本ソフトウェアをコンピュータ上から削除してください。

#### 使用権の許諾

サイバーリンクは本ソフトウェアの非独占的な権利をお客様に対して許諾し、これに よりお客様は、本ソフトウェアをご購入頂いたライセンス数に準じた台数のコン ピュータヘインストールし、本契約記載の条項に従って本ソフトウェアを利用するこ とができるものとします。

本ソフトウェア、付属するマニュアルなどの文書または電子文書を含む一切の印刷物 (以下「関連印刷物」といいます)の第三者への賃貸、貸与、販売、変更、修正、リ バース・エンジニアリング、逆コンパイル、逆アセンブル、転用、商標の削除などは できないものとします。

また、バックアップを目的として本ソフトウェアおよび関連印刷物の複製を作成する 場合を除いて、本ソフトウェアおよび関連印刷物のコピーはできないものとします。

「再販禁止」表記のある場合を除いて、本ソフトウェアの最初のお客様は、本ソフト ウェアおよび関連印刷物を一度に限りかつ他のユーザーに直接行う場合に限り、本契 約書記載の条項に沿って恒久的に譲渡できるものとします。この場合、最初のお客様 は本ソフトウェアおよび関連印刷物のバックアップの一切を、物理的および電子的に 読み取りができないよう破棄し、コンピュータ上の本ソフトウェアおよび関連印刷物 の一切を消去するとともに、譲渡されたユーザーは本契約記載の条項に承諾いただく ものとします。これにより、当該ソフトウエアのご利用ライセンスは自動的に解除さ れます。

#### 所有権

本ソフトウェアならびに関連印刷物の著作権、特許、商標権、ノウハウ及びその他の すべての知的所有権は、体裁、媒体、バックアップであるかの如何にかかわらず、そ の一切についてサイバーリンクに独占的に帰属します。

本契約書に特に規定されていない権利はすべてサイバーリンクによって留保されます。

#### アップグレード

本ソフトウェアが従来製品からのアップグレードであった場合、従来製品の使用権は 本ソフトウェアの使用権に交換されるものとします。本ソフトウェアの導入または使 用により、従来製品の使用許諾契約が自動的に解除されることにお客様は同意された ものとし、お客様による従来製品の使用ならびに第三者への譲渡はできなくなりま す。

#### 第三者提供のコンテンツの利用

お客様が、本ソフトウェアにより第三者から提供される画像・音声データなどのコン テンツを再生し利用する場合、その権原および無体財産権は、各コンテンツ所有者の 所有物であり、著作権法およびその他の無体財産権に関する法律ならびに条約によっ て保護されています。本契約書は、そのようなコンテンツの使用権を許諾するもので はありません。

#### 保証及び責任の限定

サイバーリンクは、本ソフトウェア、関連印刷物、およびサポートサービスに起因し てお客様又はその他の第三者に生じた結果的損害、付随的損害及び逸失利益に関し て、一切の瑕疵担保責任および保証責任を負いません。また、本ソフトウェア又は関 連印刷物の物理的な紛失、盗難、事故及び誤用等に起因するお客様の損害につき一切 の保証をいたしません。

サイバーリンクは、本ソフトウェア及び関連印刷物の機能もしくはサポートサービス がお客様の特定の目的に適合することを保証するものではなく、本ソフトウェアの選 択、導入、使用、およびそれによって得られる結果については、すべてお客様の責任 となります。

本契約書に記載のない保証条項が発見された場合、保証対象期間はお客様が本ソフト ウェアを購入された日から90日以内とし、保証金額はお客様が本ソフトウェアの購 入のためにお支払いいただいた金額を超えないものとします。 お客様が本契約を解除する場合、本ソフトウェアおよび関連印刷物のバックアップを 含む一切を、物理的および電子的に読み取りできない状態で破棄するとともに、コン ピュータ上の本ソフトウェアおよび関連印刷物の一切を消去するものとします。本契 約は、本ソフトウェアに関してお客様とサイバーリンクとの間に締結され、台湾にお ける法律に準拠します。本契約に起因する紛争の解決については、Taiwan Arbitration Act. に準ずるものとします

# 目次

| はじめに                          | 1  |
|-------------------------------|----|
| ようこそ!                         | 2  |
| 主な機能                          | 2  |
| このバージョンでの新機能                  | 4  |
| ソフトウェアのアップグレード                | 5  |
| ソフトウェアのアンインストール               | 6  |
| スタート・メニューからのアンインストール          | 6  |
| コントロール・パネルからのアンインストール         | 6  |
| PowerDVD のプログラム               | 7  |
| ドック・モードの主なコントロール機能            | 7  |
| プレイヤモードの主なコントロール機能            | 10 |
| A/V オプションパッド                  | 13 |
| メニュー / ナンバーパッド                | 14 |
| コントロール ホイール                   | 16 |
| ミニプレイヤモードの主なコントロール機能          | 18 |
| コントロールホイールモードの主なコントロール機<br>20 | 能  |
| HD DVD ホットキーと機能               | 21 |
| その他ホットキーと機能                   | 21 |
| 特殊キーボードの追加ホットキー               | 23 |
| システム動作環境                      | 24 |

| 操作パネル機能     | 27 |
|-------------|----|
| 基本的な操作パネル機能 | 28 |
| 再生中の操作      | 29 |
| ジャンプ機能      | 29 |
| シャトル早送りと巻戻し | 29 |
| コマ送り機能      | 30 |
| タイムサーチ      | 31 |

| お気に入りのシーンをブックマークする | 31 |
|--------------------|----|
| 操作パネルの詳細な機能        | 34 |
| ディスクの再生            | 34 |
| お気に入りのシーンのキャプチャ    | 34 |
| ポップアップメニュー         | 34 |
| フルスクリーン機能          | 35 |
| 音声切り換え             | 35 |
| 字幕表示               | 35 |
| アングルの切り換え          | 36 |
| お気に入りのシーンのリピート     | 36 |
| カラオケ DVD の再生       | 37 |
| プレイリストをシャッフルする     | 38 |
| DVD-Videoのメニューの使用  | 39 |
| DVD-VR 形式でのメニューの使用 |    |
|                    |    |
| メニュー / ナンハーバットを使用  |    |
| A/V オノションハットの使用    |    |
| エクスプレスメニュー         | 44 |
| 1. 基本操作            | 44 |
| 2. 画面表示            | 45 |
| 3. 拡張機能            | 46 |
| 4. メニュー表示          | 47 |
| 5. PowerDVD の操作    |    |
| HD DVD でマウスを有効にする  | 49 |
| マウスで iHD メニューを使用する | 49 |
|                    |    |

| メディアの再生                | 51 |
|------------------------|----|
| リージョンコードの設定            | 52 |
| DVD、HD DVD、Blu-ray の再生 | 53 |
| DVD-VR ディスクの再生         | 55 |
| VCD/SVCD の再生           | 56 |
| オーディオ CD の再生           | 57 |
| ファイルの再生                | 58 |
| ドラッグ&ドロップによる再生         | 58 |

| プレイリストの作成       | 59  |
|-----------------|-----|
| ハードディスクのファイルを再生 | 62  |
| -n.⇔            | ~~~ |
| 設正              | 63  |
| 全般の設定           | 64  |
|                 |     |

| 主限的政定                |     |
|----------------------|-----|
| 全般のアドバンス設定           | 66  |
| オンスクリーン表示            | 66  |
| スナップショット             | 68  |
| キーボード / マウス          | 69  |
| ファイル関連               | 71  |
| フックマーク               | 71  |
| 操作パネルの設定             | 75  |
| 映像設定                 | 77  |
| 映像アドバンス設定            | 79  |
| スマート デインターレース        | 79  |
| デュアルディスプレイ           | 80  |
| カラーコントロール            | 82  |
| 縱橫比                  | 83  |
| ディスプレイ               | 85  |
| 音声出力設定               | 86  |
| 音声出力アドバンス設定          | 90  |
| ヘッドフォン設定             | 90  |
| 2 スピーカ出力設定           | 94  |
| 4/6/7/8 スピーカ出力の設定    | 96  |
| 技術情報                 | 100 |
| Player Information   | 100 |
| Display Information  | 100 |
| Video attribute      | 101 |
| Audio Attributes     | 102 |
| Subpicture Attribute | 102 |
| Hardware Information | 103 |
| HD DVD の設定           | 104 |
| アドバンス設定 - HD DVD     | 105 |
|                      | -   |

| Blu-ray ディスクの設定 | 108 |
|-----------------|-----|
| リージョン設定         | 109 |
| モバイル電源設定(オプション) | 110 |

# テクニカルサポート ...... 113

| テクニカルサポートにお | お問い合わせになる前に | 114 |
|-------------|-------------|-----|
| Web サポート    |             | 115 |
| 電話サポート      |             | 115 |
| 電子メールサポート   |             | 116 |

| ポワ | 索 | 弓 |  | 1 | 1 | 7 |
|----|---|---|--|---|---|---|
|----|---|---|--|---|---|---|

# <sup>第1章:</sup> はじめに

この章では、CyberLink PowerDVD の主な機能とソフトウェア・プログラム の概要について紹介します。このソフトウェアの稼動に必要なシステムの 最小構成、および最新バージョンへのアップデート方法についても説明し ます。

この章は以下のセクションで構成されています。:

- ようこそ!ページの「2」
- ソフトウェアのアップグレードページの「5」
- ソフトウェアのアンインストールページの「6」
- PowerDVD のプログラム ページの「7」
- システム動作環境ページの「24」

# ようこそ!

CyberLink のホーム・エンターテイメント製品をお買い上げいただ き、ありがとうございます。CyberLink PowerDVD は、リビングルー ムのディスクプレイヤーの機能と操作性をコンピュータで提供する、 ディスク再生ソフトウェアです。PowerDVD の提供するさまざまな 機能を使って、ニーズに合わせた再生が行えます。先進のビデオ/ オーディオ・テクノロジにより、コンピュータで最高水準の映像と サウンドをお楽しみいただけます。

CyberLink PowerDVD Ultra は、HD DVD と Blu-ray ディスクを 1 つの プレーヤーに一体化しました。また CyberLink PowerDVD Ultra は、 DVD、VCD、およびさまざまなファイル形式の再生をサポートしま す。

CyberLink PowerDVD Ultra では、PC での完璧なさまざまなムービー を体験できます。何もする必要はありません。ただお楽しみください。

# 主な機能

CyberLink PowerDVD の主な機能は以下のとおりです:

- 1つのプレーヤーで HD DVD と Blu-ray ディスク両方の再生 が可能
- DivX、DVD (MPEG-2)、DVD+VR、DVD-VR、DVD-Audio、 VCD (MPEG-1)、SVCD、MiniDVD 形式、およびハードディ スクドライブ (HDD) 上の DVD ファイルの再生をサポート。
- ダイナミックスクロールバーにより、瞬時にあらゆるシーン へのアクセスが可能。
- 独自のバイリンガルキャプション機能。
- CLEV-2 (CyberLink Eagle Vision2):明るすぎたり暗すぎたり するシーンの明るさ/コントラスト/彩度のバランスを調整 する映像技術。

- CLPV (CyberLink Pano Vision):画像中心部の歪みを最小限に 抑えた映像ストレッチ技術。
- CyberLink Multi-channel Environment Impression technology (CLMEI-2)の採用:ステレオ音声をマルチチャンネル出力に 変換する音声チャンネル拡張技術。
- CyberLink Mobility Pack: ノートブック・コンピュータ上で、 長時間のムービー再生を実現します。
- ロケーション・インジケータを備えた9倍デジタルズーム。
- 気に入ったシーンをすぐにリピートできる、2 点間リピート 機能。
- お気に入りブックマークの読み込み/保存。
- ブックマークされたシーンをサムネイル表示するブックマー ク・ビューワ。
- より滑らかでクリアな映像をサポートするスマートビデオ デインターレス機能。
- CLVS (CyberLink Virtual Speaker): CyberLink 独自のバーチャ ル・サラウンド。
- CyberLink Headphone: ヘッドフォン対応のサラウンド音響 技術。

# このバージョンでの新機能

PowerDVD7 は次のような新機能を備えています:

- HD DVD 再生のサポート
- Blu-ray ディスクの再生サポート
- Dolby Digital Plus, Dolby TrueHD, DTS-HD
- DTS-ES、DTS Neo:6 (ディスクリート、マトリックス)、ACC デコーダー 5.1 Ch
- UPnPメディア・ネットワークのサポート。
- 5つのモードを備えた操作性の高い、フリースタイル・イン タフェース。
- 直前の会話をすぐにリピートできる Say-It-Again。
- 字幕の位置を自由にコントロールできる Read-It-Clearly。
- See-It-All などのモバイル電源設定機能。
- VCPSやCPRMなどの最新のコンテンツ保護規格をサポート。
- MPEG-4 AVC (H.264) ハイビジョン映像のサポート
- DTS-ES、DTS 96/24、DTS NEO:6、AAC などの新しい音声規 格のサポート。
- さらに強化された CyberLink Eagle Vision (CLEV-2) により、
   映像品質を向上。
- カスタマイズ可能な操作パネル

# ソフトウェアのアップグレー ド

CyberLink では、定期的にソフトウェアのアップグレードと拡張機能 を提供しています。

**注**:この機能を利用するには、インターネットへの接続が必要です。 ソフトウェアをアップグレードするには、以下の手順に従ってくだ さい:

- 1. アップグレード情報のダイアログ・ボックスを開くには、次の いずれかを行ってください:
  - **アップグレード** 🥑 ボタンをクリックする。
  - F3 キーを押す。

| 🞯 C D-Ke     | y0.登録                                                               | × |
|--------------|---------------------------------------------------------------------|---|
| 最新のパッチ<br>す. | 、またはアップグレードなどの情報を参照することができま                                         |   |
|              | PowerDVD 8.0 for Vista<br>PowerDVD for Vista using WPF.             |   |
|              | PowerDVD for Future.<br>PowerDVD for Future                         |   |
|              | Install advance audio pack<br>Enable DTS Es and Neo 6 audio support |   |
| A            | PowerDVD 7 Interactual pack<br>Unlock rich DVD content via your PC  |   |
|              |                                                                     |   |
|              | 🔀 閉じる                                                               | ] |

- 2. アップグレードしたい機能をクリックします。
- ウェブ・ブラウザのウィンドウが開き、製品のアップグレード や拡張機能を購入できます。

# ソフトウェアのアンインス トール

CyberLink のソフトウェアをアンインストールする必要が生じた場合 には、Windows のスタート・メニュー、またはコントロール・パネ ルからアンインストールが行えます。

# スタート・メニューからのアンインストール

CyberLink のソフトウェアをスタート・メニューからアンインストー ルするには、次の手順に従ってください:

- スタート>プログラム>[CyberLinkのソフトウェア名]> [製 品名]アンインストールの順にクリック。アンインストール・ ウィザードが開きます。
- アンインストール・ウィザードに従って、プログラムのアンイ ンストールを行ってください。

# コントロール・パネルからのアンインストー ル

CyberLink のソフトウェアをコントロール・パネルからアンインス トールするには、次の手順に従ってください:

- 1. スタート>設定>コントロール・パネルの順にクリック。
- 2. プログラムの追加と削除をダブルクリック。
- 3. プログラム名を選択し、変更/削除をクリック。
- アンインストール・ウィザードに従って、プログラムのアンイ ンストールを行ってください。

# PowerDVD のプログラム

このセクションでは、PowerDVD のプログラムと各モードでの機能 について説明します。

## ドック・モードの主なコントロール機能

PowerDVD を起動すると、映像ウィンドウの下部に操作パネルが付属して表示されます。ドックモードは、映像ウィンドウと操作パネルを切り替えることなく、PowerDVD でよく使われる機能を操作できます。

映像ウィンドウから操作パネルを切り離すには、プレイヤーパネルの切り離し こをクリックしてください。映像ウィンドウに操作パネルを結合させるには、操作パネルを映像ウィンドウの下部にドラッグ&ドロップしてください。

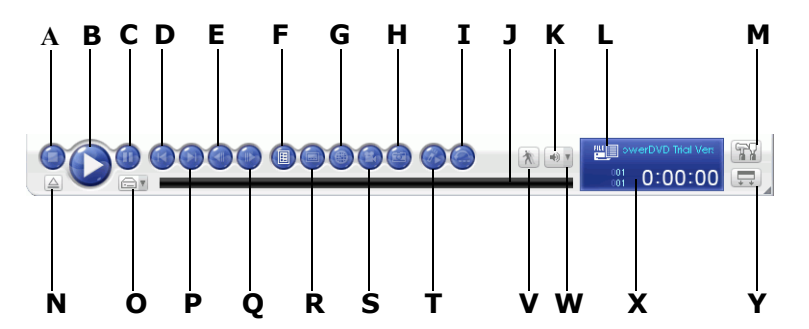

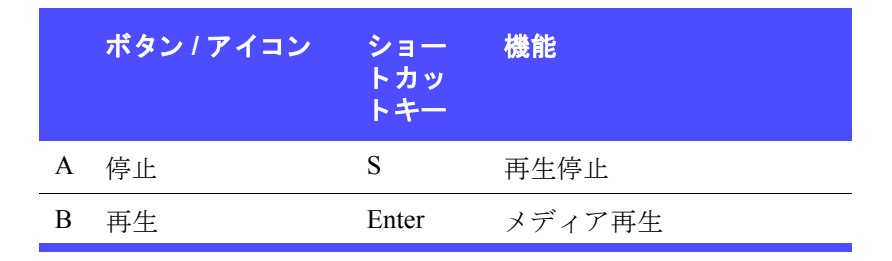

|   | ボタン / アイコン        | ショー<br>トカッ<br>トキー | 機能                                                                                |
|---|-------------------|-------------------|-----------------------------------------------------------------------------------|
| С | 一時停止              | スペー<br>ス          | 再生一時停止                                                                            |
| D | 前のチャプタ            | Р                 | 前のチャプタに戻る                                                                         |
| Е | コマ戻し              | Ctrl+B, E         | 前のフレームに戻る                                                                         |
| F | メニュー              | L                 | 利用可能なすべての DVD<br>メニューへのアクセス                                                       |
| G | 音声切り換え            | Н                 | 再生中の音声の切り換え                                                                       |
| Η | スナップショット          | C*                | 映像コンテンツをビット<br>マップ形式などでキャプ<br>チャする (HD DVD、または<br>Blu-ray ディスクが再生中は<br>サポートされません) |
| Ι | Say-It-Again      | W                 | 直前の会話をリピートする                                                                      |
| J | ダイナミックスク<br>ロールバー |                   | 経過時間の表示 ダイナミッ<br>クスクロールバー上をク<br>リックすることにより、任<br>意の位置にジャンプ                         |
| K | ミュート              | Q                 | 音量をミュート                                                                           |
| L | 再生中のコンテン<br>ツ     |                   | 再生中のメディアタイプを<br>表示                                                                |
| М | 設定                | Ctrl+C            |                                                                                   |
| N | <br>ディスク取り出し      | Ctrl+E            | ディスクドライブからの<br>ディスク取り出し                                                           |

|   | ボタン / アイコン         | ショー<br>トカッ<br>トキー | 機能                                                                            |
|---|--------------------|-------------------|-------------------------------------------------------------------------------|
| 0 | ドライブ/プレイ<br>モードの選択 | Ctrl+O            | 再生するメディア・ソース<br>の選択                                                           |
| Р | 次のチャプタ             | Ν                 | 次のチャプタにジャンプ                                                                   |
| Q | コマ送り               | Т                 | 次のフレームに進む                                                                     |
| R | 字幕切り換え             | U                 | 再生中の字幕切り換え                                                                    |
| S | アングル切り換え           | А                 | アングルの切り替え                                                                     |
| Т | See-It-All         | Ctrl+S            | See-It-All 機能を有効にする<br>には、以下を参照してくだ<br>さい。モバイル電源設定 (<br>オプション ) ページの<br>「110」 |
| V | スピード・コント<br>ロール    |                   | シャトル・スピード・コン<br>トロールの表示 / 非表示                                                 |
| W | 音量の調整              | +,-               | 音量を調整する                                                                       |
| X | 表示エリア              |                   | DVD タイトル / チャプタの<br>ナンバーと経過時間を表示                                              |
| Х | 操作パネルのアン<br>ドック    | Ctrl+T            | 操作パネルを映像ウィンド<br>ウからアンドックする                                                    |

\* HD DVD ホットキーマッピングが有効でない場合にのみホット キー は使用できます。"HD DVD ホットキーと機能 " を参照してくだ さい。

9

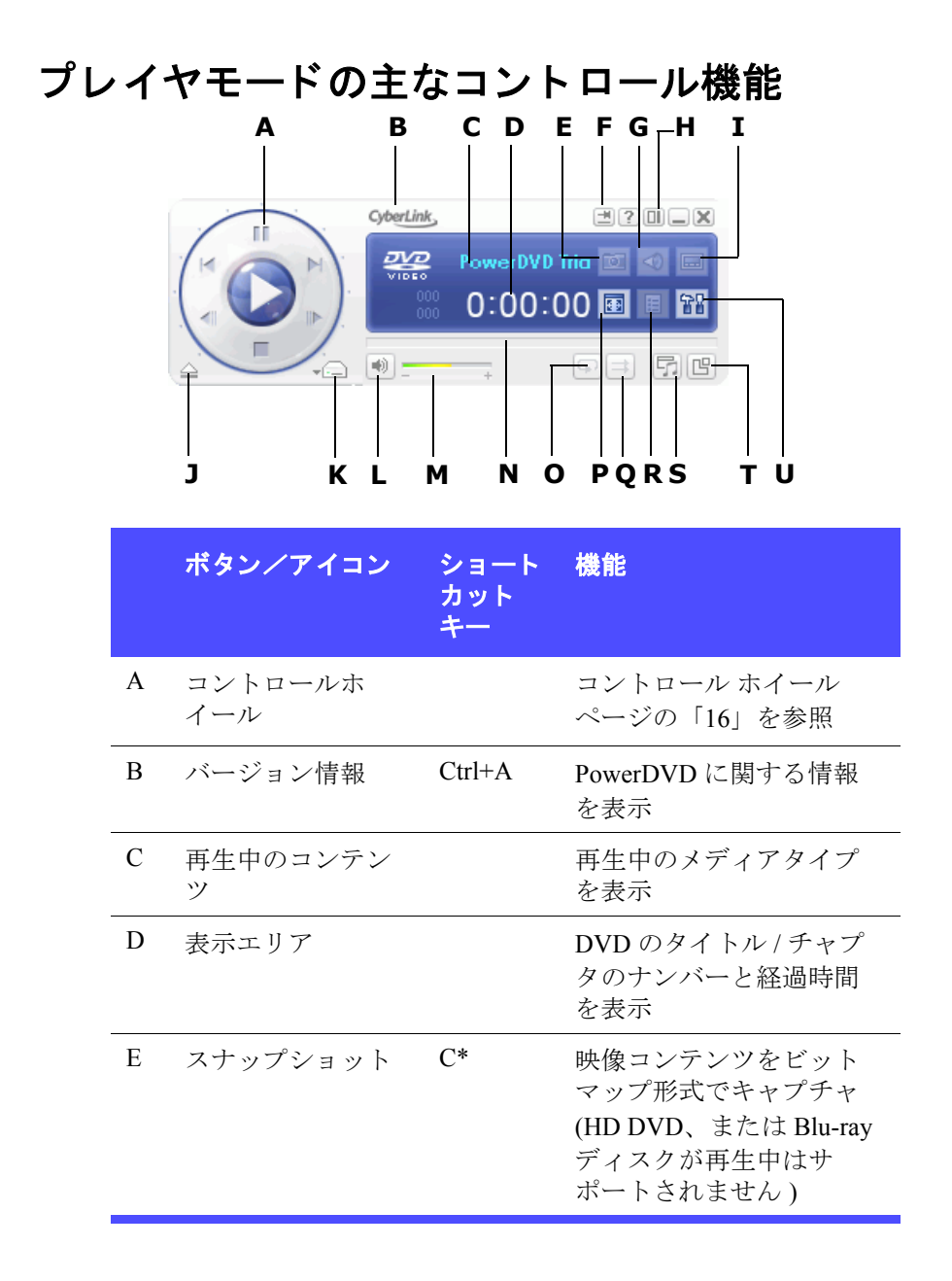

|   | ボタン/アイコン                    | ショート<br>カット<br>キー | 機能                                                    |
|---|-----------------------------|-------------------|-------------------------------------------------------|
| F | 常に手前に表示                     |                   | 再生ウィンドウを最前面<br>に表示                                    |
| G | 音声切り換え                      | Н                 | 再生中の音声の切り換え                                           |
| Η | コントロールホ<br>イールモードへの<br>切り換え |                   | コントロールホイール<br>モードへの切り換え                               |
| Ι | 字幕切り換え                      | U                 | 再生中の字幕切り換え                                            |
| J | ディスク取り出し                    | Ctrl+E            | ディスクドライブからの<br>ディスク取り出し                               |
| K | ドライブ/プレイ<br>モードの選択          | Ctrl+O            | 再生するメディア、ドラ<br>イブの選択                                  |
| L | ミュート                        | Q                 | 音量ミュート                                                |
| М | 音量の調整                       | +, -              | 音量を調整する                                               |
| N | ダイナミックスク<br>ロールバー           |                   | 経過時間のビジュアル表<br>示 スライダ上をクリック<br>することにより、任意の<br>位置にジャンプ |
| 0 | リピート再生                      | Ctrl+R            | タイトル、チャプタ、曲<br>などをリピート                                |
| Р | フルスクリーン表<br>示               | Z                 | フルスクリーンに切り換<br>え、ウィンドウモードに<br>戻す                      |
| Q | シャッフル                       | V                 | トラックをランダムに再<br>生                                      |

|   | ボタン/アイコン          | ショート<br>カット<br>キー | 機能                          |
|---|-------------------|-------------------|-----------------------------|
| R | メニュー              | L                 | 利用可能なすべての DVD<br>メニューへのアクセス |
| S | A/V オプション・<br>パッド | .(ピリ<br>オド)       | A/V オプション・パッド<br>の表示 / 非表示  |
| Т | メニュー/ナン<br>バーパッド  | /                 | メニュー / ナンバーパッド<br>の表示 / 非表示 |
| U | 設定                | Ctrl+C            | 設定を表示                       |

\* HD DVD ホットキーマッピングが有効でない場合にのみホット キー は使用できます。"HD DVD ホットキーと機能 " を参照してくだ さい。

## A/V オプションパッド

A/V オプションパッドを使用して、オーディオ出力モードの設定や、 イコライザのプリセット、映像の設定などが行えます。A/V オプ ションパッドを表示するには、プレイヤモードに切り替え、A/V オ プションパッドの表示 「」をクリックしてください。詳しくは、A/V オプションパッドの使用ページの「42」を参照してください。

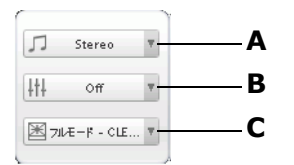

|   | ボタン / アイコン | 機能                      |
|---|------------|-------------------------|
| А | 音声の設定      | 利用可能なすべての音声出力モードを<br>表示 |
| В | イコライザの設定   | 利用可能なすべての音声イコライザを<br>表示 |
| С | 映像の設定      | 利用可能なすべての映像効果を表示        |

# メニュー / ナンバーパッド

メニュー/ナンバーパッドには、ナビゲーション・ボタン、ナン バーパッド、その他の機能にアクセスするボタンがあります。メ ニュー/ナンバーパッドを表示するには、プレイヤモードに切り換 え、メニュー/ナンバーパッドを表示をクリックしてください。 ご詳しくは、メニュー/ナンバーパッドを使用ページの「42」を 参照してください。

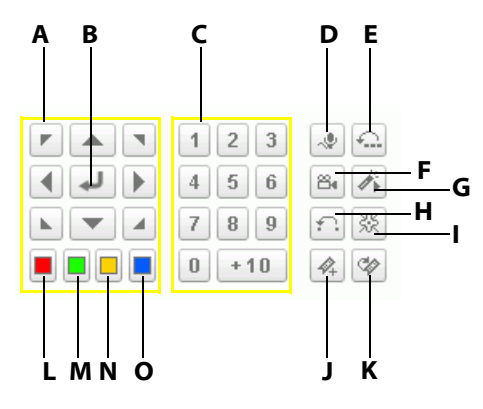

|   | ボタン / アイコン     | ショー<br>トカッ<br>トキー | 機能                    |
|---|----------------|-------------------|-----------------------|
| А | ナビゲーションボ<br>タン |                   | DVD メニューでのナビゲー<br>ション |
| В | Enter          |                   | 選択したオプションの確認          |
| С | 1 - +10        |                   | ナンバーパッド               |
| D | カラオケ           | K                 | カラオケモードへの切り換<br>え     |
| Е | Say-It-Again   | W                 | 直前の会話をリピート再生          |

|   | ボタン / アイコン    | ショー<br>トカッ<br>トキー | 機能                     |
|---|---------------|-------------------|------------------------|
| F | アングル切り換え      | A*                | アングルの切り換え              |
| G | See-It-All    | Ctrl+S            | See-It-All 機能を有効にする    |
| Н | 2 点間リピート      | Х                 | 選択したシーンのリピート           |
| Ι | 視覚効果          |                   | CG 視覚効果を再生             |
| J | ブックマークの追<br>加 | М                 | DVD のシーンをブックマー<br>クに追加 |
| K | 次のブックマーク      | G                 | 登録されたブックマークに<br>移動     |
| L |               |                   | リモコンの赤色ボタンと同<br>じです    |
| М |               |                   | リモコンの緑色ボタンと同<br>じです    |
| N |               |                   | リモコンの黄色ボタンと同<br>じです    |
| 0 |               |                   | リモコンの青色ボタンと同<br>じです    |

\* HD DVD ホットキーマッピングが有効でない場合にのみホット キー は使用できます。"HD DVD ホットキーと機能 " を参照してくだ さい。

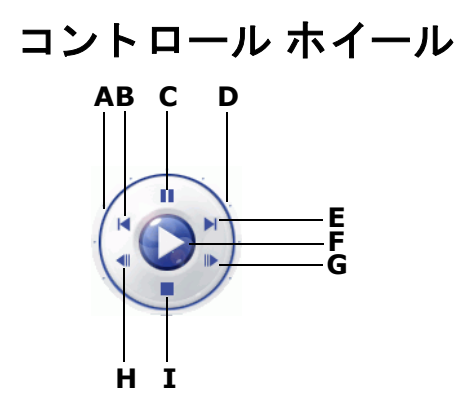

|   | ボタン / アイコン | ショー<br>トカッ<br>トキー | 機能                                                            |
|---|------------|-------------------|---------------------------------------------------------------|
| А | 巻き戻し       | В*                | 巻き戻し。スピードを緑のポ<br>イントで表示。                                      |
| В | 前のチャプタ     | Р                 | 前のチャプタに戻る                                                     |
| С | 一時停止       | スペー<br>ス          | 一時停止                                                          |
| D | 早送り        | Tab, F            | スピードを緑のポイントで表<br>示。                                           |
| E | 次のチャプタ     | Ν                 | 次のチャプタヘジャンプ                                                   |
| F | 再生         | Enter             | メディアの再生                                                       |
| G | コマ送り       | Τ                 | 次のフレームに進む (HD<br>DVD、または Blu-ray ディス<br>クが再生中はサポートされま<br>せん ) |

|   | ボタン / アイコン | ショー<br>トカッ<br>トキー | 機能                                                            |
|---|------------|-------------------|---------------------------------------------------------------|
| Н | コマ戻し       | Ctrl+B            | 前のフレームに戻る (HD<br>DVD、または Blu-ray ディス<br>クが再生中はサポートされま<br>せん ) |
| Ι | 停止         | S                 | 再生停止                                                          |

# ミニプレイヤモードの主なコントロール機能

ミニプレイヤモードでは、PowerDVD が最小化されている場合でも、 基本的な再生機能へのアクセスが可能です。ミニプレイヤモードが 有効で、PowerDVD が最小化されている場合、再生コントロール機 能も最小化され、Windows のタスクバー上に表示されます。

ミニプレイヤモードを有効にするには、Windowsのタスクバーの空 きエリアを右クリックし、ツールバーを選択し、PowerDVD 7を クリックします。最小化ボタンをクリックすると、ミニプレイヤ モードが有効になり、ミニプレイヤモードを終了するボタンをク リックすると、ミニプレイヤモードが解除されます。

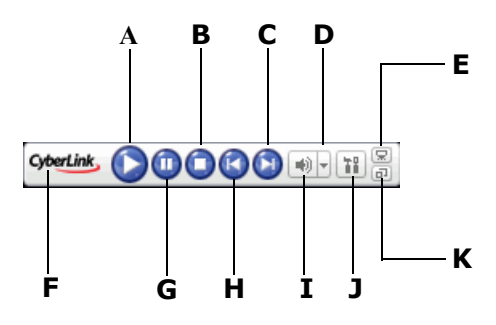

|   | ボタン / アイコン       | ショー<br>トカッ<br>トキー | 機能                         |
|---|------------------|-------------------|----------------------------|
| А | 再生               | Enter             | メディアの再生                    |
| В | 停止               | S                 | 再生停止                       |
| С | 次のチャプタ           | Ν                 | 次のチャプタヘジャンプ                |
| D | 音量の調整            | +, -              | 音量を調整する                    |
| Е | ムービーの表示 /<br>非表示 |                   | ミニプレイヤ映像ウィンド<br>ウの表示 / 非表示 |

|   | ボタン / アイコン         | ショー<br>トカッ<br>トキー | 機能                      |
|---|--------------------|-------------------|-------------------------|
| F | バージョン情報            | Ctrl+A            | PowerDVD についての情報<br>を表示 |
| G | 一時停止               | スペー<br>ス          | 再生一時停止                  |
| Η | 前のチャプタ             | Р                 | 前のチャプタに戻る               |
| Ι | ミュート               | Q                 | 音量ミュート                  |
| J | 設定                 | Ctrl+C            | 設定を表示                   |
| K | ミニプレイヤモー<br>ドを終了する |                   | ミニプレイヤモードの解除            |

# コントロールホイールモードの主なコント ロール機能

コントロールホイールモードでは、コントロールホイールを利用し て基本的な再生操作が行えます。コントロールホイールモードに切 り替えるには、Contorol Wheel モードの切り替えをクリックし てください。コントロールホイールモードを解除するには、 PowerDVD Player への切り換えをクリックしてください。

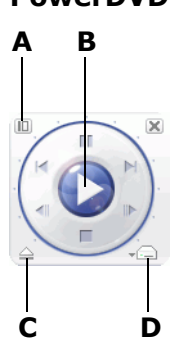

|   | ボタン / アイコン               | ショー<br>トカッ<br>トキー | 機能                           |
|---|--------------------------|-------------------|------------------------------|
| A | PowerDVD Player<br>に切り替え |                   | PowerDVD Player モードに切<br>り替え |
| В | コントロールホ<br>イール           |                   | コントロール ホイール ページ<br>の「16」を参照  |
| С | ディスク取り出<br>し             | Ctrl+E            | ディスクドライブからのディ<br>スク取り出し      |
| D | ドライブ / プレイ<br>モードの選択     | Ctrl+O            | 再生するメディア、ドライブ<br>の選択         |

## HD DVD ホットキーと機能

HD DVD ホットキーには、いくつかの HD DVD タイトルを再生中に 使用される特殊ホットキーが含まれています。

**注**: Blu-ray ディスクタイトルの再生中にこれらホットキーを使用する ことができません。

HD DVD ホットキーの作動に関しては、85 ページの HD DVD 構成( オプション)を参照してください。

| ホットキー   | 説明                                                           |
|---------|--------------------------------------------------------------|
| Alt + A | 必要に応じて使用可能なアングルに切り替えま<br>す。                                  |
| Alt + B | シャトルは緑の点で示されている増分速度で反転<br>します。                               |
| Alt + C | ビットマップ画像としてビデオコンテンツをキャ<br>プチャします (HD DVD 再生中はサポートされま<br>せん ) |
| Alt + D | DVD 再生詳細を切り替えます                                              |

# その他ホットキーと機能

| ホットキー  | 説明                            |
|--------|-------------------------------|
| Ctrl+D | セカンダリオーディオの有効 / 無効            |
| Ctrl+G | PG testST の有効 / 無効            |
| Ctrl+N | CyberLink PowerDVD Ultra の最小化 |

| ホットキー      | 説明                                                    |  |
|------------|-------------------------------------------------------|--|
| Ctrl+P     | Blu-ray ディスクタイトルのみのポップアップメ<br>ニューの表示 / 非表示            |  |
| Ctrl+U     | 2番目の字幕の有効/無効                                          |  |
| Ctrl+V     | セカンダリビデオの有効 / 無効                                      |  |
| Ctrl+W     | ビデオ再生が一時停止されている場合に対話型メ<br>ニューが有効である場合は、ビデオは再開しま<br>す。 |  |
| Ctrl+X     | CyberLink PowerDVD Ultra プログラムを閉じる /<br>シャットダウン       |  |
| Ctrl+Y     | 2番目の字幕位置を変更する                                         |  |
| Shift+Esc  | キャンセル                                                 |  |
| F3         | Dolby Headphone                                       |  |
| F5         | デジタルズーム                                               |  |
| F6         | 前のシーン (シーンを検出するのに CyberLink<br>Rich Video を使用する )     |  |
| F <b>7</b> | スキップコマンド(コマーシャルを検出するのに<br>CyberLink Rich Video を使用する) |  |
| F8         | 次のシーン(シーンを検出するのに CyberLink<br>Rich Video を使用する)       |  |
| D*         | DVD 再生詳細の切り替え                                         |  |
| J          | DVD ルートメニューに移動                                        |  |
| R          | ルートメニューに移動/戻る                                         |  |

\* HD DVD ホットキーマッピングが有効でない場合にのみホット キー は使用できます。"HD DVD ホットキーと機能 " を参照してくだ さい。

## 特殊キーボードの追加ホットキー

CyberLink PowerDVD は追加キーを含んでいるキーボードを使用しているコンピュータにホットキーを提供します。

| ホットキー                            | 説明              |
|----------------------------------|-----------------|
| 選択<br>(Select)                   | 選択したオプションを承認します |
| 戻る<br>(Prior)                    | タイムシーク 5 秒戻る    |
| 進む<br>(Next)                     | タイムシーク 5 秒進む    |
| アプリケー<br>ションソフ<br>トウェア<br>(Apps) | コンテキストメニューの表示   |

# システム動作環境

このソフトウェアをインストールする前に、お使いのコンピュー タ・システムが以下のシステム動作環境の基準を満たしているかを 確認してください:

## サービスパック2がインストールされた Windows XP CPU

• Intel:

最小: Pentium 4 541 (3.2G)、Pentium D 840 (3.2G)、Pentium D 930 (3.0G)、または 940 (3.2G)、Core Duo T2400 (1.83G)、Pentium M 755 (2.0G) 推奨: Pentium EE 840 (3.2G) または 955 (3.4G)、Pentium D 945 (3.4G)、950 (3.4G)、または 960 (3.6G)、Core Duo T2500 (2G)、T2600 (2.16G)、または T2700 (2.33G)、Core 2 Duo E6300 (1.8G)、E6400 (2.13G)、E6600 (2.4G)、E6700 (2.66G)、または X6800 (2.93G)

• AMD:

最小: Athlon 64 X2 3800+ (2G) または 4000+ (2G)、Turion 64 X2 TL-50 (1.6G)、TL-52 (1.6G) または TL-56 (1.8G) 推奨: Athlon 64 FX FX-60 (2.6G) または FX-62 (2.8G)、Athlon 64 X2 4200+ (2.2G)、4400+ (2.2G)、4600+ (2.4G)、4800+ (2.4G) または 5000+ (2.6G)、Turion 64 X2 TL-60 (2.0G)

システムメモリ (RAM)

• 512MB以上、1GB 推奨

ディスクドライブ

- スーパーマルチ Blue ディスクドライブ
- BD-ROM
- HD DVD-ROM

グラフィックカード (GPU)

- nVidia: GeForce 6600 GT、GeForce 7600 GT、GeForce 7800 GTX 512、GeForce 7900 GX2、GeForce 7900 GTX、GeForce 7950 GX2
- ATI: X1600 シリーズ、X1800 シリーズ、X1900 シリーズ
  - ドライバの推奨バージョンは 8.332 以上
- ビデオRAM: グラフィックカードメモリは256MB以上が必要です。

**注**: グラフィックカードのドライバは必ず最新のバージョンにアップ デートしてください。

#### ディスプレイデバイス

- デジタル出力用 HDCP (High-Bandwidth Digital Content Protection) 準拠ディスプレイ
- アナログ出力用 TV またはコンピュータモニタ

#### Windows Vista

#### CPU

• Intel:

最小: Pentium 4 541 (3.2G)、Pentium D 840 (3.2G)、Pentium D 930 (3.0G)、または 940 (3.2G)、Core Duo T2400 (1.83G)、Pentium M 755 (2.0G) 推奨: Pentium EE 840 (3.2G) または 955 (3.4G)、Pentium D 945 (3.4G)、950 (3.4G)、または 960 (3.6G)、Core Duo T2500 (2G)、T2600 (2.16G)、または T2700 (2.33G)、Core 2 Duo E6300 (1.8G)、E6400 (2.13G)、E6600 (2.4G)、E6700 (2.66G)、または X6800 (2.93G)

• AMD:

最小: Athlon 64 X2 3800+ (2G) または 4000+ (2G)、Turion 64 X2 TL-50 (1.6G)、TL-52 (1.6G) または TL-56 (1.8G) 推奨: Athlon 64 FX FX-60 (2.6G) または FX-62 (2.8G)、Athlon 64 X2 4200+ (2.2G)、4400+ (2.2G)、4600+ (2.4G)、4800+ (2.4G) または 5000+ (2.6G)、Turion 64 X2 TL-60 (2.0G)

### システムメモリ (RAM)

- 1GB 推奨
- ディスクドライブ
  - スーパーマルチ Blue ディスクドライブ
  - BD-ROM
  - HD DVD-ROM

#### グラフィックカード (GPU)

- nVidia: GeForce 6600 GT、GeForce 7600 GT、GeForce 7800 GTX 512、GeForce 7900 GX2、GeForce 7900 GTX、GeForce 7950 GX2
  - ドライバの推奨バージョンは 97.57 以上
- ATI: 最小:X1600 シリーズ、 推奨:X1800 シリーズ、X1900 シリーズ
  - ドライバの推奨バージョンは 8.31.100.3 以上
- ビデオRAM: グラフィックカードメモリは256MB以上が必要です。

**注**: グラフィックカードのドライバは必ず最新のバージョンにアップ デートしてください。

### ディスプレイデバイス

- デジタル出力用 HDCP (High-Bandwidth Digital Content Protection) 準拠ディスプレイ
- アナログ出力用 TV またはコンピュータモニタ

## 第2章:

# 操作パネル機能

この章では、PowerDVDの操作パネル機能について説明します。PowerDVD では、ドックモードやコントロールホイールモードなど、様々な操作パネ ルを使用することができます。

この章は、次のセクションで構成されています:

- 基本的な操作パネル機能ページの「28」
- 再生中の操作ページの「29」
- 操作パネルの詳細な機能ページの「34」
- エクスプレスメニューページの「44」
- HD DVD でマウスを有効にするページの「49」

# 基本的な操作パネル機能

PowerDVD には、ディスクプレーヤーのリモコンのような操作パネ ル機能があります。基本再生コントロールは、PowerDVD のすべて のモードで利用でき、操作のしやすいものになっています。基本再 生コントロールには次の機能があります:

| ボタン         | 機能           | 説明                                                        |
|-------------|--------------|-----------------------------------------------------------|
|             | 再生           | 挿入されたディスクやプレイリストか<br>ら選択したファイルの再生をする                      |
| 0           | 停止           | 再生を停止する                                                   |
| 0           | 一時停止         | 再生を一時停止する もう一度再生す<br>る場合は、 <b>再生</b> をクリックしてくださ<br>い。     |
|             | 次のチャプ<br>タ   | 次のチャプタにジャンプします。 詳細<br>については、ジャンプ機能 ページの<br>「29」を参照してください。 |
|             | 前のチャプ<br>タ   | 前のチャプタにジャンプします。 詳細<br>については、ジャンプ機能ページの<br>「29」を参照してください。  |
|             | コマ送り         | 次のフレームに移動します。詳細につ<br>いては、コマ送り機能ページの「30」<br>を参照してください。     |
|             | コマ戻し         | 前のフレームに移動します。 詳細につ<br>いては、コマ送り機能 ページの「30」<br>を参照してください。   |
| $\triangle$ | ディスク取<br>り出し | ディスクドライブからディスク取り出<br>し                                    |
## 再生中の操作

ある特定のチャプタをスキップしたい場合や、任意のシーンに戻し たい場合などの操作を PowerDVD は簡単に行うことができます。

#### ジャンプ機能

再生中、再生や一時停止モードで次のチャプタ 💿 や前のチャプタ ② をクリックすると、次のチャプタや前のチャプタにジャンプする ことができます。これらのボタンを使って、プレイリストに追加さ れているファイルをジャンプすることもできます。

#### ジャンプメニュー

クリックするだけで、ショートカットメニューを呼び出すこともで きます。

 再生中にマウスで、次のチャプタなどの任意の ジャンプ機能を右クリックすると、オプション が表示されます。

| ✓ チャプタ1<br>チャプタ2   |  |
|--------------------|--|
| ブラウザ<br>ブックマークビューワ |  |

 ここでは表示されるのはチャプタのメニューの みで、タイトルのメニューは表示されません。ファイルを再生 している場合には、ファイル名が表示されます。

### シャトル早送りと巻戻し

タイトル、あるいはチャプタのジャンプ以外に、シャトルでの早送 り / 巻戻しを行うことができます。この機能により快適に DVD を試 聴することができます。詳細については、コントロール ホイール ページの「16」を参照してください。  再生中に外周をクリックすると、さまざまな 速度で操作が行えます。速度はオンスクリーン表示で行われます。

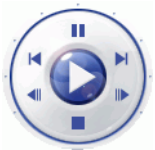

- 外周の左側は巻戻し速度(0.5、0.75、1、1.5、
   2、3、4、8、16、32)を、.外周の中央のポイントは一時停止を、外周の右側は早送り速度 (0.5、0.75、1、1.5、2、3、4、8、16、32)を示します。
- 3. シャトルを利用するには、ドック・モードでスピードコント ロールを開く (pic) アイコンをクリックしても行えます。スピー ドコントロールバーが表示され、バー上のポイントで速度が示 されます。中央のポイントは一時停止になり、その位置より下 は巻戻し速度(0.5、0.75、1、1.5、2、3、4、8、16、32)を、中 央より上は早送り速度(0.5、0.75、1、1.5、2、3、4、8、16、 32)を示します。
- 4. スピードコントロールを閉じる アイコンをクリックすると、ス ピードコントロールバーが閉じられます。

**注**:スローモーション速度(0.5 倍、逆再生 0.5 倍)は、一時停止と1 倍(再生)および逆再生1倍との間に示されます。的確な位置をク リックしてください。

**注:**0.5~2倍速再生では、再生速度に合わせたスピードで音声を聴く ことができます。語学の学習には便利な機能です。2点間リピートとバ イリンガルキャプション技術を組み合わせれば、完全な語学学習に最 適です。

### コマ送り機能

この機能はいつでも利用できます。

- 再生中に、コマ送り をクリックすると、次のフレームに、 コマ戻しをクリックすると、Iフレーム ④ に移動します。
- コマ送り / 戻し機能をクリックすると、一時停止の状態になります。

**注**:このコマ戻し機能では、同一フレーム・グループ内のI-フレーム 毎に戻ります。つまり、コマ送りはコマ戻しに比べ、細かくフレーム を移動させる事が可能です。

### タイムサーチ

ムービー、映像、音楽のディスク上の指定した時間から再生をス タートさせることができます。

- ダイナミックスクロールバーを右クリックしてください。タイムサーチのダイアログボックスが開きます。
- 2. タイムコード(時間/分/秒)を入力し、**OK**をクリックします。 入力したタイムコードの位置から、再生を開始します。

### お気に入りのシーンをブックマークする

ディスクタイトルの再生中に、お気に入りのシーンをブックマーク し、後で参照することができます。特定のシーンを再び観たいとき にはいつでも、PowerDVDで簡単に再生できます。

- 再生中に、メニューパッドを開き、お気に入りのシーンで ブックマークの登録 (4) をクリックします。
- ブックマークに移動機能で、
   ジョカマークに移動し
   ます。ブックマークを追加していないディスクタイトルの場合
   はグレイアウトしています。
- 3. ブックマークファイルの読み込み、保存については、ブック マークページの「71」を参照してください。

#### ブックマーク・メニュー

DVDのメニューの様に、ブックマークもメニュー表示ができます。

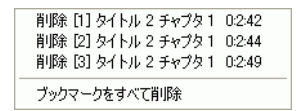

- カーソルを映像ウィンドウに移動し、右クリックでエクスプレ スメニューを開いてください。ブックマークを選択すると、 ブックマーク・メニューにアクセスできます。
- 古いブックマークを削除するには、個々のブックマークをク リックして削除することもできます。またすべて削除を選択し て、一度にすべてを削除することも可能です。

**ブックマークに移動** <br/>
<br/>
一機能は、エクスプレスメニューなどでも選<br/>
択することができます。

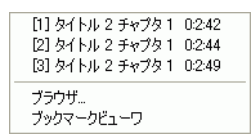

- メニューパッドを有効にし、カーソルをブックマークに移動さ せ、メニューを右クリックしてください。
- ブックマークへの直接のリンクが利用できます。ブラウザで、 チャプタに追加されたブックマークが表示されます。

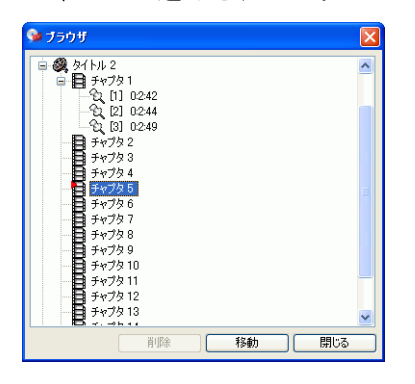

- チャプタかブックマークを選択し、移動をクリックしてください。
- ブックマークを削除するには、削除したいブックマークを選択 して削除をクリックします。
- 5. 閉じるをクリックして、終了します。

- 6. ブックマークビューワを選択した場合、ブックマークビューワ が各ブックマークの最初のシーンを表示します。
  - ブックマークのサムネイルの名前を変更するには、サムネイルを右クリックし、編集を選択してください。名前を入力し、OKをクリックします。

## 操作パネルの詳細な機能

各ボタンの詳細については、ドック・モードの主なコントロール機能 能ページの「7」またはプレイヤモードの主なコントロール機能 ページの「10」を参照してください。

**注**:使用中のモードにより、操作パネル機能は異なります。ミニプレーヤモードでは基本的なコントロールに限られますが、プレーヤモードでは A/V 出力パッドとメニュー / ナンバーパッドが有効になるため、すべてのボタン機能を利用できます。

## ディスクの再生

PowerDVD では、ディスクドライブにディスクを挿入するだけで、 ディスクを自動再生します。DVD を手動でスタートさせるには、ド ライブ/プレイモード選択ボタン Comparison をクリックし、ディスクタ イトルが挿入されたドライブを選択してください。

### お気に入りのシーンのキャプチャ

- 再生中にスナップショットボタン
   たクリックするだけで、
   映像コンテンツを静止画像としてキャプチャできます。
- より的確に行うには、スローモーション再生かコマ送りでシーンを一時停止してからキャプチャしてください。

**注**:キャプチャした画像の保存先は、設定画面で変更できます。詳細 については、スナップショットページの「68」を参照してください。

**注**: HD DVD および Blu-ray ディスクタイトルの再生中はこの機能は使用できません。

## ポップアップメニュー

HD DVD/Blu-ray ディスクのタイトルによっては、シーンの選択やそ の他機能を簡単に使用することができるポップアップメニューオプ ションを使用することができます。ポップアップメニューボタン をクリックすると、再生中のコンテンツに関するメニューが表示されます。

#### フルスクリーン機能

**フルスクリーン機能は、** 同 フルスクリーンモードとウィンドウモー ドとの切り替えを行います。

**注**:フルスクリーンモードでは、PowerDVDの操作パネルが表示され ません。再生操作パネルを表示する場合は、再生画面上でマウスを動 かしてください。

#### 音声切り換え

#### 字幕表示

字幕言語はディスクタイトルにより異なります。字幕機能は再生時 にのみ使用できます。

再生中に、

「二字幕切り換えをクリックしてください。

#### 外部字幕の読み込み

ビデオファイル(ディスクのでない)を再生中、CyberLink PowerDVD Ultra はビデオファイルがある場所と同じディレクトリか ら字幕ファイルを検索します。ファイルが見つかれば、字幕が読み 込まれ、エクスプレス・メニューに字幕オプションが表示されます。 ※ DivX6 の字幕はサポートしていません。

### アングルの切り換え

マルチアングルで収録されたディスクで利用できます。再生中に**ア ングル切り換え (2)** をクリックすると、アングルが切り換わります。 PowerDVD では、新しいアングルを設定する度、観られているアン グルを表示します。エクスプレスメニューを使って**表示アングルを** 変更することもできます。.

### お気に入りのシーンのリピート

PowerDVDには、お気に入りのシーンをリピート再生する機能があります。

- プレーヤモードに切り替え、メニューパッドを有効にします。
   再生中にリピート再生 G をクリックすると、そのチャプタを リピートします。
- タイトルをリピートするには、リピート再生 🗊 をダブルク リックしてください。もう一度クリックすると、リピート再生 がオフになります。

#### Say-It-Again

Say-It-Again 機能を使って、再生中の会話をリピートすることもできます。Say-It-Again を使用するには次の手順で行ってください:

- 再生中に Say-It-Again 
   をクリックすると、会話をリピートします。
- 2. もう一度クリックすると、Say-It-Again がオフになります。

#### 2 点間リピート

PowerDVDには、カスタマイズ可能なリピート機能があり、ムービーのどの部分でもリピート設定することができます。リピートには、始点と、終点を設定します。これは、再生中の会話の再生しか行わない Say-It-Again とは異なる機能です。

**注:** HD DVD および Blu-ray ディスクタイトルの再生中はこの機能は使用できません。

- 1. 再生中に、2 点間リピート こ をクリックし、始点を設定しま す。
- 2. 再び 2 点間リピート 😥 をクリックし、終点を設定します。設 定された部分はすぐにリピートされ、何度も繰り返されます。
- 2 点間リピートをキャンセルするには、2 点間リピート ボタン
   リピート ボタン ( ) をクリックするか、ダイナミックス クロールバー、シャトル、前後のチャプタへの移動、などを操 作してください。

### カラオケ DVD の再生

PowerDVD では、カラオケ DVD も再生できます。ディスクタイトル パッケージの、カラオケロゴを確認してください。

#### カラオケ・オプションの選択

- カラオケディスクの挿入時には、マイクが正しくインストール されていることを確認してください。
- 再生 をクリックすると、メニュー画面が表示されます。
   表示されない場合には、ドライブ/プレイモードの選択
   をクリックし、正しいドライブを選択してください。
- 3. メニューパッドのナビゲーションボタンを使用するか、 マウスでクリックします。
- 再生中に、メニュー・パッドを有効にし、カラオケ ▲ をク リックするか、右クリックでエクスプレス・メニューからカラ オケを選択してください。
- 次のオプションがあります:ボーカルが二つ入っているものは、 (ボーカル1+2)をオンにする、あるいはボーカル1または

ボーカル2をオンにする,どちらもオフ(ボーカル・オフ)に する

#### カラオケメニュー

- カラオケ 🔊 にカーソルを移動させ、右クリックでメニューを 表示し、
- 2. オプションを選択してください。

#### キーコントロール

キーコントロール機能を使って、カラオケのキーを調節できます。 次の手順で調節してください:

- カラオケ (1) にカーソルを移動させ、右クリックでメニューを 表示します。
- 2. キーコントロールを選択し、キーを選択します。

### プレイリストをシャッフルする

シャッフルボタンを使用して、プレイリストのファイルをランダムに再生することができます。

- シャッフルを利用するために、プレーヤーモードに切り換えて ください。
- 2. 音声ファイル等を選択しシャッフル = をクリックします。
- 3. **再生** をクリックすると、ファイルはランダム再生されま す。

#### DVD-Video のメニューの使用

ディスクを再生させてから、本編再生中にメ
 ニュー 

 をクリックすると、メニューが表示されます。メニューはディスクのタイトルにより異なります。

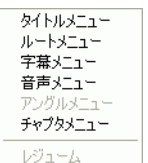

- ディスクタイトルによっては、タイトルと
   ルートメニューが同一の場合があります。その他に字幕メニューや音声メニューなどを表示することができます。
- 字幕を表示するには、字幕メニューを選択し、オプション を選択してください。
- ・ 音声メニュー で音声言語をコントロールできます。音声設定を行うにはこのメニューにアクセスしてください。

**注:**ディスクタイトルによっては、タイトルメニュー以外のメニュー を選択できない場合があります。この場合、そのディスクのタイトル メニューに移動し、そこで各メニューにアクセスしてください。

レジューム再生を選択すると、再生を中断した位置から開始することができます。この機能は、メニューにジャンプして再生が中断され、元の再生位置に戻りたい場合に便利な機能です。

**注**: HD DVD および Blu-ray ディスクタイトルの再生中はこの機能は使用できません。

#### DVD-VR 形式でのメニューの使用

1. DVD-VR を再生させてから、メニュー <br/>
<br/>
●をクリックしてください。

 VR プログラムセットビューワを選択すると、各セルの最初の フレームの画像を表示できます。

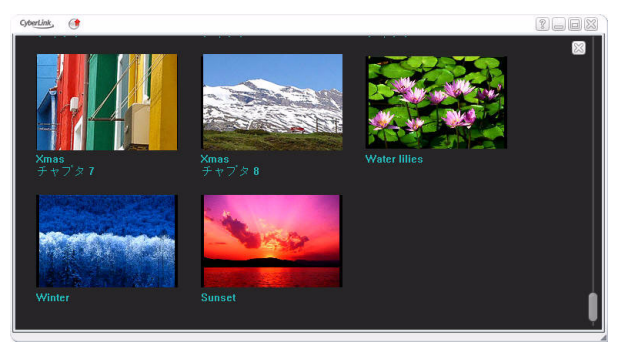

- 3. フレームをクリックすると再生がスタートし、**終了**をクリック すると、ビューワが終了します。
  - プレイリストを作成している場合、ここで選択することが可 能です。

## 再生メニュー

もうひとつの便利な機能として、いつでも使用できる、タイトルやチャプタのショートカット・メニューがあります。

**注:** DVD-VR ムービーの再生中、「タイトル」や「チャプタ」は、「プ ログラム」や「セル」という用語で表示されます。

- 1. 再生 にカーソルを移動させます。
- 2. 右クリックでメニューを表示します。
- **3.** チェックマークが再生中のタイトルを示し、タイトルの右矢印 がチャプタ形式の選択リストを示します。
- 4. 再生するチャプタをクリックしてください。

#### ブラウザ

1. 再生メニューの**参照**を選択して、タイトルとチャプタ間を移動 することもできます。

| DVD Browser                                                                                               |
|----------------------------------------------------------------------------------------------------|
| Chapter 1<br>Chapter 2<br>Chapter 3<br>Chapter 3<br>Chapter 4<br>Chapter 4<br>Chapter 5<br>Chapter 7<br>V |
| Delete Go To Close                                                                                        |

 現在再生中のチャプタは、赤いポインタで示されます。チャプ タを選択し、移動するをクリックして移動したり、終了をク リックして終了させることもできます。

ビューワ

チャプタメニューには**参照**の選択の他、ビューワの選択機能もあり ます。ビューワとブラウザは、ビューワでは各チャプタの最初の シーンがビジュアル表示されるという点で異なります。

- いったん再生メニューを呼び出してから、ビューワをクリック してください。
- ビューワが表示されます。画像をクリックすると、再生を開始 します。終了するには終了をクリックします。

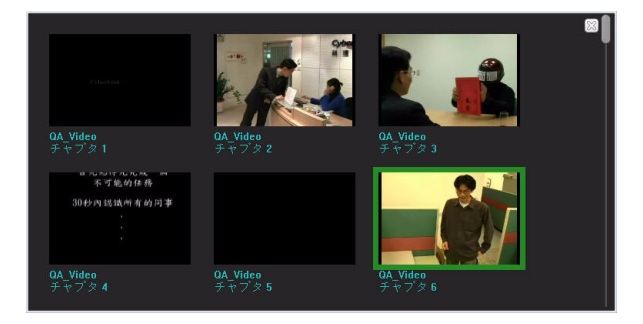

## メニュー / ナンバーパッドを使用

PowerDVD には再生したいトラックを直接入力できるナンバー・ パッドがあります。このパッドを表示するには、プレーヤーモード に切り換え、メニュー / ナンバーパッドを開く 凹 をクリックしま す。

 オーディオ CD を挿入してから、再生したいトラックのナンバー を入力してください。入力されたものは表示エリアに表示され ます。

|                         | 1 2 3 |            |
|-------------------------|-------|------------|
| $\mathbf{A} \mathbf{F}$ | 4 5 6 | 84 🦄       |
|                         | 7 8 9 | <b>n</b> 💥 |
|                         | 0 +10 | 4          |

2. 再生 をクリックします。

## A/V オプションパッドの使用

A/V オプション・パッドを使用して、音声モード、イコライザ・プリセット、映像設定が変更できます。

| Л    | Stereo    | Ŧ |
|------|-----------|---|
| 444  | Off       | Ŧ |
| 图 71 | Æ-F - CLE |   |

音声の設定:デフォルトの音声モードから音声出力を選択します。設定オプションについては、音声出力アドバンス設定ページの「90」を参照してください。

- イコライザの設定:デフォルトのイコライザ設定オプション から選択します。
- 映像の設定:デフォルトの映像設定から選択します。設定オプションについては、音声出力アドバンス設定ページの「90」を参照してください。

## エクスプレスメニュー

再生中にビデオ画面上で右クリックすると、すばやく簡単に操作で きるエクスプレスメニューが表示されます。エクスプレスメニュー はグループ化されています。これらのグループは表示 / 非表示させる ことができます。

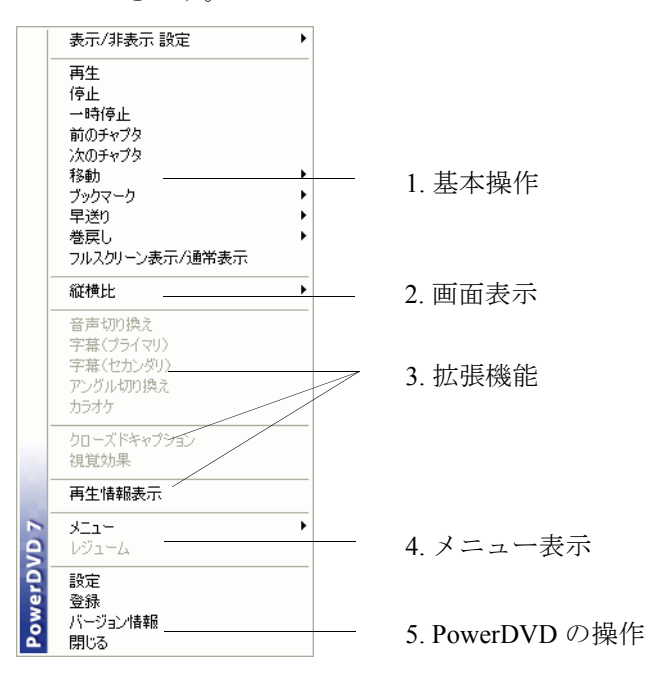

## 1. 基本操作

 基本的な再生操作(再生、停止、一時停止など)については、 終了: PowerDVD を終了します。ページの「48」で説明して います。

- 移動は、再生やジャンプ機能を右クリックすると表示されるメニューリストとほぼ同様です。この機能は、ブラウザやビューワを含む、全タイトルおよびそれらのチャプタのリストを表示します(再生メニューページの「40」を参照)
- ブックマークブックマークボタンやメニューと同様の機能 を持ちます。(詳細については、お気に入りのシーンをブッ クマークするページの「31」を参照してください)
- フルスクリーン機能については、フルスクリーン機能ページの「35」で説明しています。

#### 2. 画面表示

縦横比

縦横比を保持するオプションでは、映像コンテンツの縦横比を保持 するため、レターボックスが適用されます。

#### 画面に合わせてストレッチする

**画面に合わせてストレッチする**オプションでは、ムービーを画面サ イズに合わせます。

#### CLPV

**CLPV** 収録されている画面比率と異なる縦横比の画面サイズで再生 する場合、特殊な伸縮処理を行い、違和感なくコンテンツを表示さ せる機能です。スマートストレッチ、フィットスクリーン、字幕保 持のオプションから選択してください。

#### パンスキャン

パンスキャン機能は、フルスクリーンモードでのみ使用可能な16: 9タイトル向けの機能です(例えば、4:3のモニターでの16:9の タイトルを再生する場合)。この機能により、レターボックスの画面 とは異なり、TV番組のように上下の黒い帯なしに表示することがで きますが、画面に表示されない部分が発生します。デフォルトのパ ンスキャンの表示位置は中央に設定されているので、左右の一部が トリミングされます。

**注**:映像画面をクリックして、画面を左右にドラッグすることが可能 です。

#### デジタルズーム

お気に入りのシーンをズームする機能です。

- 1. DVD 再生中に、フルスクリーンモードで使用できます。
- 右クリックでエクスプレス・メニューを表示し、デジタル・ ズーム>4倍または9倍を選択します。
- ここで、画面をクリックし、ズームインしたいエリアにドラッ グします。画面左上に、通常の画面モード(黄色の枠)に対応 するズームされたエリア(緑の枠)が表示されます。
- フルスクリーンモードに戻るには、エクスプレスメニュー(右 クリック)に戻り、デジタルズーム>オフを選択してください。

### 3. 拡張機能

#### 字幕メニュー

- ・ 字幕(プライマリ)メ

   ニューは、デフォルトの
   字幕を設定するメニュー
   です。字幕(プライマリ)
   は通常、画面下部に表示されます。
- 字幕(セカンダリ)メニューは、ユーザの選択により、デ フォルトの字幕と並んで表示することがきる追加字幕です。

#### **Read-It-Clearly**

Read-It-Clearly 機能を使用すると、字幕の位置を移動させることができます。

再生中に映像画面へカーソルを移動し、右クリックでエクスプレスメニューを表示してください。字幕(プライマリ)または

字幕(セカンダリ)を選択し、Read-It-Clearly を選択して ください。

- Read-It-Clearly メニューでは、次のオプションが選択できます:
  - 標準では、デフォルトの位置に表示します。
  - シネマスコープサイズ(2.35:1)では、縦横比 2.35:1の シネマスコープサイズに合わせた位置で表示します。
  - ビスタサイズ(1.85:1)では、縦横比1.85:1のビスタサ イズムービーに合わせた位置で表示します。
  - 字幕(プライマリ)で下部を選択すると、画面の最下部に 表示します。
  - 字幕(セカンダリ)で上部を選択すると、画面の最上部に 表示します。.

#### クローズドキャプション

**クローズドキャプション**は聴覚障害者向けの機能です。この機能を サポートしているディスクタイトルであれば、テキスト形式で映像 上に表示できます(英語が表示されます)。

#### 視覚効果

視覚効果機能により、音楽を聴きながら、視覚効果を見ることがで きます。再生モードでの視覚効果コマンドへは、メニューパッドで 視覚効果 ボタンをクリックすると設定できます。

#### 再生情報表示

**オンスクリーン表示による情報表示**では、画像ビットレートや、 Dolby Digital 5.1、Dolby Digital 2.0、DTS 5.1 などの音声タイプやビッ トレート、時間 / チャプタ / タイトルを表示します。

#### 4. メニュー表示

メニュー選択 やレジュームの選択については、DVD-Videoのメニューの使用ページの「39」を参照してください。

## 5. PowerDVD の操作

- **設定**の詳細については、設定ページの「63」を参照してく ださい。
- 登録
- バージョン情報: PowerDVD のバージョン情報を表示します。
- **終了**: PowerDVD を終了します。

## HD DVD でマウスを有効にす る

HD DVD でマウスを有効にすることで、HD DVD タイトルに提供さ れている iHD メニューから操作することができます。これらポップ アップメニューは、HD DVD コンテンツが再生中にそのコンテンツ 上の 設定、シーンの選択、特殊機能などへのインスタントアクセス を提供します。この iHD メニューを標準のマウスを使用して操作す ることはできませんが、キーボードの矢印キーや HD DVD でマウス を有効にすることで操作することができます。

注:Blu-ray ディスクタイトルの再生中にこの機能は使用できません。

CyberLink PowerDVD が HD DVD タイトルの挿入を検出すると、HD DVD でマウスを有効にするかどうかのメッセージが表示されます。

**はい**をクリックすると、マウスが有効になり HD DVD タイトルの再 生中にマウスを使用することができます。

**注**: 有効になると、マウスは HD DVD タイトルが表示されている場合 に常時使用することが可能になります。無効にするには、"HD DVD の 設定 "を参照してください。

### マウスで iHD メニューを使用する

マウスが HD DVD で有効になっている場合は、iHD メニュー内で次のマウス操作を行うことができます。

- 上/下/左/右-マウスの左ボタンをクリックして押したままで
   4つの方向のいずれかに移動してメニューを操作します。
- 選択/クリックボタン-マウスの左ボタンを1回クリックして 対象ボタンを選択します。

注:正確な動作とiHDメニューで使用できる機能は、個々のHD DVD タイトルに完全に依存します。 CyberLink PowerDVD

第3章:

# メディアの再生

この章では、さまざまなソースの異なるタイプのメディアを再生する方法 について説明します。

この章は次のセクションで構成されています。:

- リージョンコードの設定ページの「52」
- DVD、HD DVD、Blu-rayの再生ページの「53」
- DVD-VR ディスクの再生ページの「55」
- VCD/SVCD の再生ページの「56」
- オーディオ CD の再生 ページの「57」
- ファイルの再生ページの「58」
- ハードディスクのファイルを再生ページの「62」

## リージョンコードの設定

販売されているディスクタイトルのほとんどは、世界を6つの地域 に分割したリージョンコードという地域コードによって規制されて います。

注:DVD タイトルと Blu-ray ディスクタイトルのリージョンコードは 異なります。Blu-ray ディスクのリージョンコードに関する詳細は、 リージョン設定 ページの「109」を参照してください。

ディスク挿入時に、ダイアログボックスが表示されたら再生する地域を確認してください。

| リージョン変更                       |
|-------------------------------|
| 現在のリージョン:1                    |
| 変更可能回数:残り5回                   |
| _ このディスクのリージョン                |
| ○ 1:米国、カナダ                    |
| ○ 2:西ヨーロッパ、日本、南アフリカ           |
| <ul> <li>C 3:東南アジア</li> </ul> |
| ○ 4:オーストラリア、南米                |
| ○ 5:ロシア、東ヨーロッパ、アフリカ           |
| ○ 6:中国                        |
|                               |
| OK                            |

OK をクリックしてください。一度地域を設定すれば、他のリージョンコードの DVD を挿入する場合を除き、再設定する必要はありません。

**注**: PowerDVD では、リージョンコードの設定を5回まで行うことが できます。リージョンコード確定後は、その地域の DVD しか再生でき なくなります。リージョンフリーの DVD もあります。

| リージョン変更不可                                                     |
|---------------------------------------------------------------|
| このPowerDVDはリージョン 1 に固定されています。再生できるの<br>は、固定されたリージョンのディスクだけです。 |
| OK                                                            |

## DVD、HD DVD、Blu-ray の再 生

ビデオの再生方法について説明します。

- ディスクを挿入し、再生 をクリックしてください。ディス クが挿入されているドライブが正しく選択されているかを確認 をしてください。もし正しく選択されていない場合は、ドライ ブ/プレイモードの選択 ご をクリックし、正しいドライブ を選択してください。
- ディスクタイトルによっては、警告メッセージや著作権情報が 表示されます。これらは通常、スキップすることはできません。
- プロモーションコンテンツの次が、メインメニューです。マウ スでクリックし、メニューを選択してください。
- 4. 再生を開始します。
- メニュー / ナンバーパッドを使用するには、プレーヤモードで メニュー / ナンバーパッドを開く ボタンをクリックしてく ださい。メニュー / ナンバー・パッドが画面右側に表示されま す。
- 6. 停止 ① や一時停止 ① をするには、各ボタンをクリックして ください。

ディスクタイトル再生中に停止や閉じるをクリックした場合、次に 他のファイルやディスク等を再生しても、そのタイトルの次回再生 時には、レジューム設定により、最後に停止した位置から再生する ことができます。このレジューム設定機能は、停止位置を記憶する ので、同時に複数のディスクを再生する際や、PowerDVD を途中終 了した時には便利な機能です。

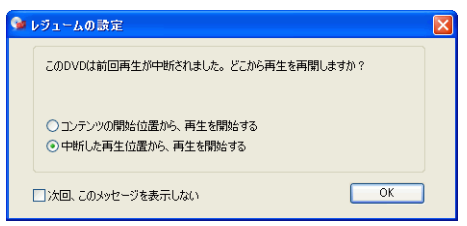

►

## DVD-VR ディスクの再生

- 1. ディスクを挿入してください。
- プログラム 1 再生 をクリックします。DVD の再生がス 2. プログラム 2 ۲ プログラム 3 🔹 🕨 タートします。 プログラム 4 🔹 🕨
- 右クリックでエクスプレスメニューから再生させ プログラム 5 🔰 🕨 3. プログラム 6 ることもできます。プログラムを選択すると、選 択可能なセルが表示されます。実行したいセルを クリックしてください。
- 停止 🗋 や一時停止 📶 をするには、ボタンをクリックしてく 4. ださい。

## VCD/SVCD の再生

PowerDVD は、VCD 形式 (Video CD や Super Video CD) やオーディオ CD の再生が可能です。ただし、VCD/SVCD には固有の制約がある ため、PowerDVD の機能を十分に活用することはできません。

- PowerDVD を起動し、VCD/SVCD を挿入してください。再生
   をクリックします。ドライブが正しく選択されているかを 確認してください。選択されていない場合は、ドライブ/プレ イモードの選択 かクリックし、正しいドライブを選択し てください。
- VCD/SVCDの再生がスタートします。VCD/SVCDのタイトルによっては、タイトルメニューが表示されます。タイトルによっては、スクリーン上にメニューが表示され、直接クリックして選択したり、ナンバーパッドを使って選択することができます。
  - VCD/SVCD はナビゲーション機能を備えているので、ダイナ ミックスクロールバーを使って機能を活用できます。
  - 早送りや巻き戻しも行えます。
  - チャプタ機能をサポートしているタイトルであれば、次の
     チャプタ ()や前のチャプタ ()をクリックすれば、チャプ タをスキップしたり、戻ったりすることができます。

## オーディオ CD の再生

オーディオ CD を再生するには、ドライブ/プレイモードの選択 ご で正しいドライブを選択するか、メディアファイルを開くを 選択してください。詳しくはファイルの再生ページの「58」を参照 してください。

PowerDVD を起動し、オーディオ CD を挿入します。再生

 をクリックしてください。

| 🞯 Audio CD プレ      | ብሀአኑ |                |                    | × |
|--------------------|------|----------------|--------------------|---|
| トラック               |      |                | プレイリスト             |   |
| トラック 1<br>トラック 2   | ^    | 追加 ->          | トラック 1<br>トラック 2   | ^ |
| トラック 3<br>トラック 4   |      | <- 削除          | トラック 3<br>トラック 4   |   |
| トラック 5<br>トラック 6   |      | 2017<br>1147%5 | トラック 5<br>トラック 6   |   |
| トラック 8<br>トラック 8   |      |                | トラック 8<br>トラック 8   |   |
| トラック 10<br>トラック 11 |      |                | トラック 10<br>トラック 11 |   |
| トラック 12<br>トラック 13 |      | UK UK          | トラック 12<br>トラック 13 |   |
| トラック 14            | ×    | 44700          | トラック 14            | ~ |

- 2. オーディオ CD のプレイリストを変更するには、再生中や一時停止中にメニュー 💼 をクリックしてください。
- デフォルト設定として、オーディオ CD の全トラックのプレイリ ストを左のウィンドウから選択します。消去 をクリックしてプ レイリストを消去したり、リセットをクリックしてデフォルト 設定に戻ることができます。
- プレイリストにトラックを追加するには、トラックを選択し、 追加をクリックしてください。複数のトラックを選択したい場 合には、
   Ctrl>キーを押しながら選択したり、
   Shift>キーを押 して、一連のトラックを選択することができます。
- 5. 選択し終えたら、**OK**をクリックしてください。

## ファイルの再生

ファイルを再生するには、ファイルをドラッグ&ドロップする、ま たはプレイリストを選択してください。

**注**: PowerDVD がディスクモードでデータディスクを挿入すると、 ディスク上のすべてのメディアファイルが再生されます。

### ドラッグ&ドロップによる再生

いちばん簡単な方法として、ファイルをドラッグ& ドロップで直接 PowerDVDの操作パネル上やスクリーン上に移動させるだけで、 ファイルを再生することができます。この機能は PowerDVD7 がサ ポートしているメディア・ファイルと、プレイリスト形式 (.m3u や .pls) に対応しています。

- PowerDVD を起動し、エクスプローラまたは任意のフォルダを 開いてください。
- ここで、ドラッグ&ドロップの操作を行いやすくするために、 エクスプローラのサイズを変更するなどしてください。
- 3. 再生したいファイルをクリックし、PowerDVDの操作パネルま でドラッグしてから、ドロップしてください。
- 4. PowerDVD での再生がスタートします。

## プレイリストの作成

 まず、操作パネルからドライブ/プレイモードの選択 定すを クリックしファイルモードを選択してください。プレイリストの設定ダイアログボックスが開きます。

| 🎾 ブレイリストの設定                      |     |                   |             |                     |         |    |       |
|----------------------------------|-----|-------------------|-------------|---------------------|---------|----|-------|
|                                  |     | フォルダ: D.¥Media・   | Olips¥Audii | Clips               |         |    |       |
| Audio Clips                      | -   | 72411.42          | #47         | 1475                |         |    |       |
| III image Clips                  |     | 27 17/PG          | 2125        | 1±××                | 2       |    |       |
| H 🔁 Video Clips                  |     | MUSICUT.MP3       | 2040 KB     | MP3 audio file vmp. | 57      |    |       |
| 🖲 🧰 MediaShow                    |     | MUSICU2.MP3       | 693 KB      | MP3 audio file (mp) | 3)      |    |       |
| E C MyWorks                      |     | MUSIC03.MP3       | 4738 KB     | MP3 audio file (mp) | 3)      |    |       |
| E Other Setup Kit                |     | MUSIC04.MP3       | 1634 KB     | MP3 audio file (mp) | 3)      |    |       |
| 🗑 🧰 PhotoNow                     |     | MUSIC05.MP3       | 3946 KB     | MP3 audio file (mp3 | 3)      |    |       |
| B C Power2GO                     |     | MUSICO6.MP3       | 3622 KB     | MP3 audio file (mp3 | 3)      |    |       |
| PowerBackup                      |     | MUSIC07.MP3       | 1556 KB     | MP3 audio file (mp3 | 3)      |    |       |
| PowerBar                         |     | MUSICO8.MP3       | 493 KB      | MP3 audio file (mp) | 3)      |    |       |
| 🗷 🧰 PowerGinema                  |     | -                 |             |                     |         |    |       |
| PowerDirector                    |     |                   |             |                     |         |    |       |
| PowerDVD                         |     |                   |             |                     |         |    |       |
| 🛞 🧰 PowerDVD Copy                |     |                   |             |                     |         |    |       |
| PowerEncoder                     |     |                   |             |                     |         |    |       |
| PowerProducer                    |     |                   |             |                     |         |    |       |
| PowerStarter                     |     | -tuduz ka Datault | DI C        |                     |         |    |       |
| B D POWERVCR                     |     | 7019XP: Detaun    | .FLO        |                     |         |    |       |
| profile_files                    |     | 771/1/26          |             |                     |         |    |       |
| STREAMAUTHOR                     |     |                   |             |                     |         |    |       |
| 🖶 🧰 Z_Backup                     |     |                   |             |                     |         |    |       |
| E C Glossary                     |     |                   |             |                     |         |    |       |
| 🖻 🧰 Z_TestBuilds                 |     |                   |             |                     |         |    |       |
| 🖶 🌚 Audio CD (E:)                |     |                   |             |                     |         |    |       |
| 🗄 🥪 Backup (F:)                  |     |                   |             |                     |         |    |       |
| 🔅 🥌 STUFF (G:)                   |     |                   |             |                     |         |    |       |
| 🕸 🥝 CD-RW ドライブ (H)               |     |                   |             |                     |         |    |       |
| ii 🦇 USB_HD_Becky (C)            |     |                   |             |                     |         |    |       |
| 🗉 🧝 'Cl-rdserver' () Pm (M:)     |     |                   |             |                     |         |    |       |
| 🗑 🧝 "Cl-rdserver1" (1) msdn (N:) |     |                   |             |                     |         |    |       |
| 😐 🧝 'Cl-rdserver3' ()) Prj (O:)  |     |                   |             |                     |         |    |       |
| 😐 🧝 'Cl-rdserver' Ø Prj (P:)     |     |                   |             |                     |         |    |       |
| 😟 🧝 ¥¥CLT-QAServer¥Testing (Q:)  | Y   |                   |             |                     |         |    |       |
| ッリー表示 ファイルの種類 UPnP ブラウザ          |     |                   |             |                     |         |    |       |
| ijahn Nillik d                   | ATI | (択) すべてA          | 嘛           | リストの読み込み。           | リストの保存。 | OK | キャンセル |
|                                  |     |                   |             |                     |         |    |       |

- 左のウィンドウからビデオ/オーディオ・コンテンツを含むドラ イブやフォルダを選択し、ファイルを選択します。選択した ファイルは右上のウィンドウに表示されます。
  - ブラウザタブを選択し、ローカル・ディスクとディレクトリ を検索してメディア・コンテンツを選択してください。
  - ファイルの種類タブに切り替え左のウィンドウから表示したいファイルを選択すると、選択した種類のファイルのみ表示されます。すべてクリアをクリックすると、ファイルの種

類をリセットでき、**すべて選択**をクリックすると、再生可能 な全てのファイルの種類を選択することができます。

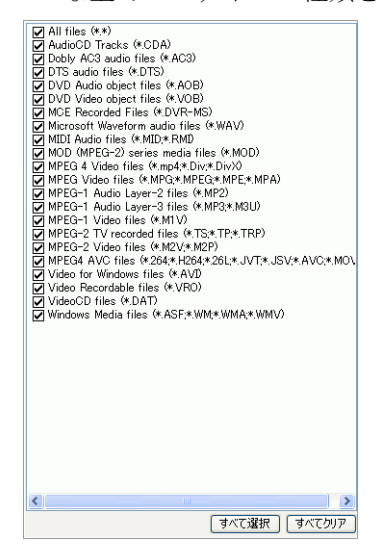

- UPnP ブラウザタブでは、UPnP デジタルホームネットワーク 上に存在するメディアサーバへのアクセスが可能になり、 UPnP ネットワーク上のメディアコンテンツを再生すること ができます。
- 右上のウィンドウでファイルを選択し、追加をクリックすれ ば、プレイリストにファイルが追加されます。プレイリストか らファイルを削除するには、プレイリストウィンドウでファイ ルを選択し、削除をクリックしてください。すべて選択をク リックすると、右上のウィンドウに表示されているすべてのメ ディアファイルがプレイリストに追加されます。すべて削除を クリックすると、プレイリストのファイルはすべて削除されま す。
  - フォルダを左のウィンドウからドラッグ&ドロップすれば、 フォルダ内(サブフォルダは含まれません)のすべてのメ ディアファイルをプレイリストに追加することができます。

**注**:複数のファイルを再生する場合、シャッフル機能やリピート機能 を使用する場合を除き、プレイリストに追加された順番がリスト順と なり、再生を行います。

**注**:ウィンドウの右角の四角ボタンをクリックすると、ウィンドウが 拡大します。同様に、ダイアログボックスの右角をクリック&ドラッ グすると、サイズが調整できます。個々のウィンドウのサイズは、 ウィンドウ間の境界線をクリック&ドラッグすることで、調整できま す。

- プレイリストに PLS や M3U形式が含まれる場合には、リストの読み込みをクリックしてください。リストに含まれているファイルを表示するため、すでに読み込まれていたファイルは外されます。ただし、このプレイリストファイルを読み込んだ後に、プレイリストファイルを変更せず、ファイルを追加することが可能です。
- 新たに作成したプレイリストを保存するには、リスト完成後 にリストの保存をクリックしてください。保存場所を指定 し、保存をクリックしてください。
- 4. 保存したリストに問題がなければ、**OK**をクリックします。
- 5. プレイリストを再生するには、再生をクリックしてください。

**シャッフルや**, **リピート、ナンバーパッド**(参照メニュー / ナンバーパッドを使用ページの「42」)機能が利用できます。

## ハードディスクのファイルを 再生

CyberLink PowerDVD Ultra は、ハードディスクドライブの個人用ビ デオファイルの再生をサポートします。再生するには、ビデオソー スを指定して、ビデオファイルが含まれているフォルダを選択しま す。

 操作パネルのドライブ/プレイモードの選択 (二) をクリック し、フォルダモードを選択してください。.

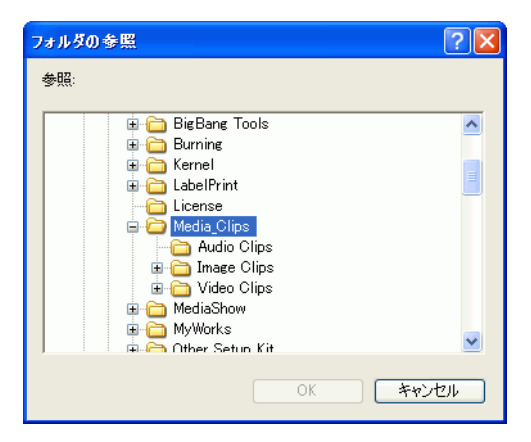

 再生を行いたいフォルダを選択したら、OK をクリックします。 ディスクタイトルと同じように、ファイルの再生がスタートします。

#### 第4章:

# 設定

この章では、PowerDVD の再生設定について説明します。

この章は、次のセクションで構成されています。:

- 全般の設定ページの「64」
- 全般のアドバンス設定ページの「66」
- 操作パネルの設定ページの「75」
- 映像設定ページの「77」
- 映像アドバンス設定ページの「79」
- 音声出力設定ページの「86」
- 音声出力アドバンス設定ページの「90」
- 技術情報ページの「100」
- HD DVD の設定ページの「104」
- Blu-ray ディスクの設定ページの「108」
- リージョン設定ページの「109」
- モバイル電源設定(オプション)ページの「110」

**注**: Dolby、Pro Logic、MLP Lossless、Surround EX、およびダブルDロゴは、Dolby Laboratoriesの商標です。

## 全般の設定

**設定** 記をクリックすると、デフォルトとして全般設定タブの画面 が表示されます。ここでは、全般的な設定を行うことができます。

| 😪 設定                                                                                                    |                                                                                                    |
|----------------------------------------------------------------------------------------------------|----------------------------------------------------------------------------------------------------|
| Contrained of the second second secon | 全統 ユーザインタフェース グラフィック 音声出力 技術情報     デフォルトのドライブ:     [E4] Audio CD     ▼     再生設定     Windows起動時に、PowerDVDを起動する     ジ ボップアップを表示する     ジ DVD-VVR規格を優先する     ジ インターネットに自動的に規係し、製品情報にアクセスする。     Vブユーム調生する前に同い合わせる     ▼ |
| Upgrade to PowerDYD 7<br>starting at \$19.95                                                                                                    | <ul> <li>再生するティスク形式の説作</li> <li>DVD-Audio/Video形式の再生時に優先するティスク形式:</li> <li>DVD-Audio</li> <li>✓</li> </ul>                                                                                                    |
| () アップグレード 💡 登録                                                                                                    |                                                                                                    |

- ドライブが複数ある場合には、再生するディスクが挿入されているドライブを選択してください。
- 2. コンピュータのオン / オフ時に関する動作について説明します。
  - Windows 起動時に PowerDVD を起動するをチェックした場合には、Windows 起動時に PowerDVD も起動し、システムトレイに常駐します。
  - ポップアップを表示するをチェックすると、ヒントが表示されます。機能を示す箇所にカーソルが来ると、黄色のテキストボックスで表示します。
  - **DVD+VR 規格を優先する**をチェックすると、DVD+VR ディスクを再生する場合、DVD+VR 規格を優先して再生を 行います。
- インターネットで自動アップデートを行うをチェックする と、PowerDVDのアップデートはインターネットを通じて自 動的に行われます。
- 3. **DVDのレジューム設定**ディスクタイトル再生中に停止や終了を クリックし、次回そのタイトルを再生を行った際に、前回停止 した位置から続きを再生させることができます。レジューム再 生機能は、再生が中断された位置を記憶するので、複数のディ スクを再生する際や、PowerDVDを途中で終了時に便利な機能 です。次のオプションを選択してください。
  - 常に最初からコンテンツを再生するを選択すると、レジューム再生機能は無効になり、ディスクの最初から再生を開始します。
  - 中断した再生位置から、再生を開始するを選択すると、レジューム再生機能は有効になります。
  - 再生するごとに、レジューム再生を選択したい場合には、レジューム再生する前に問い合わせるを選択してください。この設定を行うと、再生時にダイアログが表示され、最初から再生を行うか、前回の続きから再生行うかの選択ができます。

# 全般のアドバンス設定

設定画面の**全般**から、**アドバンス設定**をクリックすると、詳細な設 定が行え、以下のタブがあります:

- オンスクリーン表示ページの「66」
- スナップショットページの「68」
- キーボード/マウスページの「69」
- ファイル関連ページの「71」
- ブックマークページの「71」

## オンスクリーン表示

ここでは、オンスクリーン表示を設定します。オンスクリーン表示 は、使用中の機能や PowerDVD の状態で表示する機能です。

| 🎐 アドバンス設定 🛛 🔀                                                              |
|----------------------------------------------------------------------------|
| オンスクリーン表示 スナップショット キーボード/マウス ファイルの関連付け<br>・オンスクリーン表示<br>◎ 使用する<br>表示時間 1 秒 |
| 表示位置の選択                                                                    |
|                                                                            |
| 奏示文字の設定                                                                    |
| フォント: System フォントの設定                                                       |
| サイズ: 10 pt                                                                 |
| 表示色の設定                                                                     |
| 文字: 背景:                                                                    |
| □ 透明化                                                                      |
|                                                                            |
|                                                                            |
| 0K キャンセル                                                                   |

設定 記をクリックし、全般タブを選択します。アドバンス設定をクリックし、オンスクリーン表示タブを選択してください。

- 機能を有効にするには、使用するにチェックを入れてください。入力フィールドで、オンスクリーン表示の表示時間
   (秒)を設定してください。
- 表示位置の選択では、4つのポジションから表示位置を選択してください。
- 表示文字の設定では、フォントの設定をクリックすると、
   他のフォントを選択できます。言語フィールドが有効な場合には、言語も選択できます。
- 表示色の設定セクションでは、カラーボックスを直接クリックすると、文字や背景の色を変更する、ダイアログボックスが表示されます。透明化をクリックすると、オンスクリーン表示の背景が透明になります。

#### オンスクリーン表示の色の設定

- 基本色を選ぶ、またはオリジナルの色を作成することができます。右下の数値フィールドで色合い、鮮やかさ、明るさ、赤、 緑、青といった項目を数値で設定できます。
- 数値入力やカラーチャートで作った色は、色の追加 をクリック すれば、左側の作成した色セクションに表示されます。
- 3. 作成した色を選択するには、色をクリックし、**OK をクリック** してください。
- 4. 設定が完了したら、**OK**をクリックします。

## スナップショット

ここでは、スナップショット機能でのキャプチャの設定を行います。 詳しくはお気に入りのシーンのキャプチャページの「34」を参照し てください。

| 🎽 アドバンス設定 🛛 🔀                                                                 |
|-------------------------------------------------------------------------------|
| オンスクリーン表示。スナップショットキーボード/マウス、ファイルの関連付け                                         |
| 保存方法の選択                                                                       |
| <ul> <li>クリップボードに保存する</li> </ul>                                              |
| ○ 壁紙として中央に表示する                                                                |
| ○ 壁紙として並べて表示する                                                                |
| ○ファイルとして保存する BMP形式 ✓                                                          |
| C.#Documents and Settings#Rebecca_huang#My Documen                            |
| 保存先                                                                           |
| 縦検比を保持する   ④ ありジナルシースサイズにあわせる   ● 画面サイズにあわせる   ○ ユーザ酸定 144 × 108     縦検比を保持する |
| OK (キャンセル)                                                                    |

- 設定 記をクリックし、全般タブを選択します。アドバンス設定をクリックし、スナップショットタブを選択してください。
- 保存方法の選択のセクションでは、基本的なキャプチャのオプションを設定できます:
  - クリップボードに保存するを選択すると、Windowsのクリッ プボードに画像をキャプチャします。キャプチャした画像 は、MS Word や MS Paint、Photoshop などのアプリケーショ ン上で貼り付けできます。
  - 壁紙として中央に表示するを選択すると、キャプチャした画像はデスクトップの中央に表示され、Windowsのデフォルトのシステム・フォルダに保存されます。

 ファイルとして保存するを選択すると、選択したフォルダに 直接、キャプチャした画像を保存します。ファイル形式は右 側のプルダウン・ボックスから指定でき、JPG、BMP、GIF、 PNG、TIFF などの形式を選択することができます。また、 デフォルトのファイル名とディレクトリを変更することも可 能です。保存先をクリックすれば、他のフォルダを選択で きます。適切なフォルダを選んだら、OK をクリックしま す。

注: PowerDVD では、キャプチャされたファイルに対して、自動的に 数字をファイル名に追加します。このため、既にあるファイルに新し くキャプチャしたファイルが置き換わることはありません。

**注**: HD DVD および Blu-ray ディスクタイトルの再生中はこの機能は使用できません。

**縦横比を保持する**セクションでは、キャプチャする画像サイズのオ プションを選択できます。

- オリジナルソースサイズにあわせるディスクタイトルが NTSC 形式の場合、オリジナルのサイズは 720x480、PAL 形 式の場合は 720x576 です。このオプションでは、実際表示し ている画面のサイズではキャプチャされません。
- 画面サイズにあわせるこのオプションでは、モニターに表示している画面のサイズでキャプチャします。
- ユーザ設定サイズこのオプションは、キャプチャを行う画像サイズを指定し、キャプチャを行ってください。
- 縦横比を保持するこのオプションでは、縦横比に合わせてサイズの調整を行います。

## キーボード / マウス

ホイール付きのマウスの場合、ホイールに機能の設定を行うことが できます。マウスホイールの使用方法については、マウスのユーザ ガイドを参照してください。 設定 記をクリックし、全般タブを選択します。アドバンス設定をクリックし、キーボード / マウスタブを選択してください。

| 🗣 アドバンス設定                                                                                                    |
|----------------------------------------------------------------------------------------------------|
| オンスクリーン表示     スナップショット     キーボード/マウス     ファイルの関連付け       マウススクロール設定         早近の/名長し                                              |
| キーボード設定<br>タイムシーク < Page Up/Page Down > 5 秒<br>タイムシークの秒数を設定してださい。設定された特徴は、再生中にキーボ<br>ード上の < Page Up/Page Down > ボタンで使用することができます。 |
|                                                                                                    |
| <br><br><br>のKキャンセル                                                                                                    |

- 2. マウススクロール設定セクションで、プルダウン・メニューか らホイールで使用する操作を選択してください。
  - ホイールでシャトル機能を使用するには、早送り / 巻戻しを 選択してください。
  - マウススクロールでタイムシークも行えます。タイムシーク (Page Up/Down)の秒数を設定するには時間(秒)を入 力してください。(最大 600 まで)設定された時間は、キー ボードの Page Up/Down ボタンで設定できます。
  - マウススクロールでディスクタイトルで予め設定されている チャプタ間や、プレイリストのファイル間を移動するには、 前の / 次のチャプタを選択してください。
  - また、音量を選択すると、マウススクロールで音量調節が行 えます。
  - コマ送り/コマ戻しオプションでは、ひとコマずつ映像を進めたり、戻したりできます。

## ファイル関連

PowerDVD のファイルの関連付けタブでは、PowerDVD で再生可能 なファイル形式が表示されています。PowerDVD をデフォルトの再 生ソフトウェアに設定するファイル形式をチェックしてください。 設定しないファイル形式は、チェックを外してください。

| 🞾 アドバンス設定                                                                                                    | ×                                                                                                    |
|----------------------------------------------------------------------------------------------------|----------------------------------------------------------------------------------------------------|
| オンスクリーン表示 スナップ:<br>ファイルの関連付け:                                                                                                    | ショット キーボード/マウス ファイルの関連付け                                                                                                    |
| File Ext.           2:264.1264.28L.3VT           AC3           A08           ASFLWM:WMALWMV           AVI           DT           DTS           DVFHMS           M1V           M2V:M2P           MID.FIMI           FF07r1/L02f7L20561 | Description MPEG 4 AVC files (*.264,*.14264,*.2) Dobh / AC3 audio files (*.4.2) DVD Audio object files (*.408) Windows Media files (*.408) Windows Media files (*.407) Video for Windows files (*.411) AudioCD Tracks (*.CDA) VideoCD Tracks (*.CDA) VideoCD files (*.DAT) DT5 audio files (*.015) MCE Recorded Files (*.047) MPEG-1 Video files (*.M2V,*.M2P) MIDI Audio files (*.M10) MPEG-2 Video files (*.M2V,*.M2P) MIDI Audio files (*.M10) MEC Avecode files (*.M2V,*.M2P) MIDI Audio files (*.M10) MEC Avecode files (*.M2V,*.M2P) MIDI Audio files (*.M2V,*.M2P) MIDI Audio files (*.M10) File (*.M10) |
|                                                                                                    | OK キャンセル                                                                                                    |

- 設定 記をクリックし、全般タブを選択します。アドバンス設定をクリックし、ファイル関連タブを選択してください。
- PowerDVD をデフォルトの再生ソフトウェアに設定するファイ ル形式をチェックしてください。
  - PowerDVD をデフォルトに設定しないファイル形式は、 チェックを外してください。

**注**:挿入したディスクを自動再生するをチェックすると、ディスク挿 入時に PowerDVD が再生をスタートします。PowerDVD と IFO ファイ ルを対応させるには、IFO ファイルのダブルクリックで PowerDVD を 起動し、再生をはじめるをチェックしてください。

## ブックマーク

ブックマークの機能については、お気に入りのシーンをブックマー クするページの「31」を参照してください。他の PowerDVD プラッ トフォーム(他のコンピュータなど)で同じブックマークを使用したい場合などに、登録済のブックマークを読み込み/保存するための設定が行えます。

| 🎾 アドバンス設定                                        | × |
|--------------------------------------------------|---|
| オンスクリーン表示、ステップショット<br>キーボード/マウス ブックマーク ファイルの関連付け |   |
| ファイルの読み込み ブックマークファイルを読み込みます。                     |   |
| ファイルの保存 すべてのブックマーク情報を、ブックマーク<br>クファイルとして保存します。   |   |
|                                                  |   |
|                                                  |   |
|                                                  |   |
| OK キャンセル                                         |   |

### ブックマークファイルの読み込み

1. 読み込みたい.bmkファイルとブックマークフォルダをPCに保存 してください。

注:ブックマークの保存場所は OS によって異なります。ブックマーク のフォルダを検索したり、PowerDVD を起動し、設定画面でブック マークの読み込みをクリックして、読み込むファイルを指定してくだ さい。

- PowerDVD のブックマークフォルダに .bmk ファイルを保存した ら、PowerDVD を起動してください。
- 3. 設定 🔐 をクリックし、全般タブを選択します。アドバンス設 定、次にブックマークタブを選択してください。

4. ファイルの読み込みをクリックします。

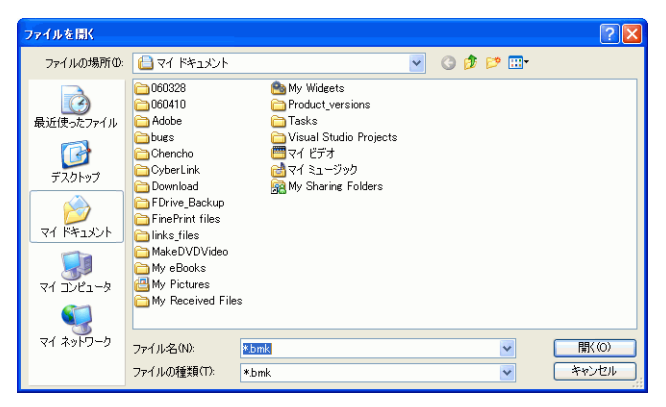

 ブックマークファイルが保存されているフォルダで読み込む ファイルを指定し、開くをクリックしてください。次回このコ ンピュータ上で DVD を再生する時には、インポートされた ブックマークを使用できます。

### ブックマークの保存

登録済のディスクタイトルのブックマークをファイルとして保存するには、設定 PP をクリックし、全般タブを選択します。

 アドバンス設定をクリックし、ブックマークタブを選択してく ださい。

| 名前を付けて保存                                               |                                                                                                    |                                                                                                    |   |   |     |   |              | ? 🗙 |
|--------------------------------------------------------|----------------------------------------------------------------------------------------------------|----------------------------------------------------------------------------------------------------|---|---|-----|---|--------------|-----|
| 保存する場所の                                                | 📋 マイ ドキュメント                                                                                                    |                                                                                                    | ~ | G | 1 🖻 | • |              |     |
| は使ったファイル<br>して<br>デスクトップ<br>マイドキュメント<br>マイニンピュータ<br>その | 060328     060410     Adobe     buss     CyberLink     Ownhoad     FDrive_Backup     insPrint files     MakeDVDVideo     My Pictures     My Peceived File | ● My Widgets<br>← Productyersions<br>← Takis<br>← Visual Studio Projects<br>● 각 Visual Studio Projects<br>● 각 반당처<br>● 각 한 관계<br>응 My Sharing Folders<br>s |   |   |     |   |              |     |
| マイ ネットワーク                                              | ファイル名(N):                                                                                                    | *.bmk                                                                                                    |   |   |     | ~ | 【保存(         | S)  |
|                                                        | ファイルの種類(T):                                                                                                    | *.bmk                                                                                                    |   |   |     | * | <b>+</b> #>t | 216 |

- 3. ファイルの保存をクリックすると、ダイアログボックスが表示 されるので、ファイルに名前と .bmk の拡張子を付けて保存し てください。
- **4.** 名前を入力し、**保存**をクリックします。このファイルの保存場 所を忘れないようにしてください。
- 5. 最後に**OK**をクリックします。

# 操作パネルの設定

ここでは、PowerDVDの操作パネルをカスタマイズできます。

| 😪 設定                                                                                                    | X                                                                                                    |
|----------------------------------------------------------------------------------------------------|----------------------------------------------------------------------------------------------------|
| Coordinate<br>The Magic Califing Tools for<br>Creating Stylish Home Movies<br>Fun. Fast:<br>Fun. Fast:<br>Fun. F | 全般 ユーザインタフェース グラフィック 音声出力 技術情報<br>□ 起始時、ランダムは特性以外を変更する ダウンロード<br>潜訳できるパネル:<br>Метоциу (3見在の)特性がなか>><br>✓<br>プレビュー<br>「「「「「」」」」<br>「「「」」」」<br>「「」」」」<br>「「」」」」<br>「「」」」」<br>「」」」<br>「」」」<br>「」」」<br>「」」」<br>」」<br>」」<br>」 |
| Upgrade to PowerDVD 7<br>starting at \$19.95                                                                                                    |                                                                                                    |
| () アッブグレード 💡 登録                                                                                                    | ✓ 0K ¥ キャンセル                                                                                                    |

#### 操作パネル

PowerDVD の操作パネルは、いくつかのデザインから選択できます。 操作パネルを変更するには、次の手順に従ってください。

- 1. 設定 🔐 をクリックし、操作パネルタブを選択します。
- **2. 起動時、ランダムに操作パネルを変更する**をチェックすると、 PowerDVD の起動時、ランダムに操作パネルを選択します。
- 他の操作パネルを選択するには、選択できるパネルから操作パネルを選択してください(プレビューが表示されます)。
  - CyberLink から新しい操作パネルをダウンロードするには、 ダウンロードをクリックしてください。
- 4. 最後に**OK**をクリックします。

### 言語

ここでは、PowerDVDの操作パネルで使用したい言語を選択することができます。システムのデフォルト言語や、PowerDVDがサポートするさまざまな言語が設定できます。

- 1. 設定 🔐 をクリックし、操作パネルタブを選択してください。
- システムのデフォルト言語を使用 を選択すると、OS のデフォ ルト言語が使用され、ユーザ定義を選択すると、プルダウン ボックスから使用言語を選択できます。
- 3. 最後に**OK**をクリックします。

## 映像設定

 設定 記をクリックし、映像タブを選択すると、PowerDVD で のグラフィックの基本設定が行えます。

| 🎯 融定                                                                                       |                                                                                                    |
|--------------------------------------------------------------------------------------------|----------------------------------------------------------------------------------------------------|
| Poweran<br>Power Director 5<br>The Magic Editing Tools for<br>Creating Stylish Home Mories | 全般         ユーザインタフェース         グラフィック         音声出力         技術情報           再生支援機能(Dr.VA)         一         再生支援機能(Dr.VA)を使用する            再生支援機能(Dr.VA)を使用する              再生支援機能(Dr.VA)を使用する              「日生支援機能(Dr.VA)を使用する               「日生支援機能(Dr.VA)を使用する               「日生支援機能(Dr.VA)やして)                「日生支援機能(Dr.VA)やして) |
| Upgrade to PowerDYD 7                                                                      | 時機設定<br>④ CLEV-2 (CyberLink Eagle Vision)<br>□ルモード<br>④ 自動<br>○ 年動 最小<br>○ ガラーブロファイルを使用する<br>ビビッド                                                                                                    |
| starting at \$19.95                                                                        | DVD欄能     D                                                                                                    |

- 再生支援機能(DxVA)が一番上のセクションです。再生支援機能(DxVA)を使用するをチェックすると、いくつか利用できなくなる機能があります。
- 再生画面の設定では、画面設定が行えます。フルスクリーンで再生するをチェックすると、モニター全画面での表示がデフォルト設定されます。PowerDVDの再生画面を最前面に表示するには、再生画面を、常に手前に表示するにチェックしてください。.
- 映像設定のセクションでは、お好みに合わせた画質出力を設 定できます:
- CyberLink Eagle Vision 2 CLEV-2 (CyberLink Eagle Vision 2) は、映像コンテンツの明るさ/コントラスト/鮮 やかさのバランスがダイナミックに調整されるため、明るす

ぎたり暗すぎたりする画面をその都度調整を行う必要はあり ません。フルモードを選択すると、画面全体に効果が適用さ れますが、分割モードを選択すると、CLEV-2の実際の効果 を確認しながら、適用するかどうかを決めることができま す。レベルスライダを使用して、適用レベルを調整できま す。

**注**: HD DVD および Blu-ray ディスクタイトルの再生中はこの機能は使用できません。

- カラープロファイルを使用するオプションでは、プルダウン・メニューからプロファイルを選択できます。新しいプロファイルを作成するには、カラーコントロールページの「82」を参照してください。
- フルスクリーンモードの時、自動で Read-It-Clearly を適 用するをチェックすると、フルスクリーンでの再生時に Read-It-Clearly 機能が有効になります。
- 2. さらに詳細に設定を行うには、**アドバンス設定**をクリックして ください。映像アドバンス設定ページの「79」を参照。

# 映像アドバンス設定

設定画面の映像タブで**アドバンス設定**をクリックすると、さらに詳 細な設定ができます。映像アドバンス設定には次のタブがありま す。:

- "スマートデインターレース"
- "デュアルディスプレイ"
- "カラーコントロール"
- "縦横比"
- "ディスプレイ"

**注**: デインターレースモード以外の設定は、再生中の時のみに利用いただけます。

## スマート デインターレース

ここでは、画面設定に従った設定が行えます。

 設定 記をクリックし、映像タブを選択します。アドバンス設 定をクリックし、スマートデインターレースタブを選択してく ださい。

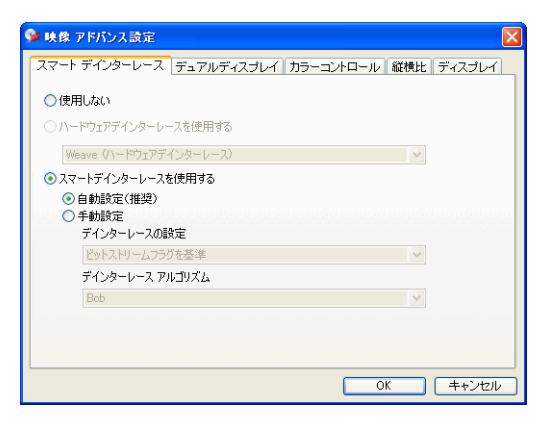

- デインターレースモードを使用しない場合は使用しないを選 択します。
- ビデオカードにハードウェアデインターレースが搭載されている場合には、ハードウェアデインターレースを使用するを 選択してください。
- ここでの推奨設定は、スマートデインターレースを使用する、自動選択です。自動選択モードでは、ご利用の環境で最適な画質が得られるようなデインターレースモードが選択されます。
- デインターレースモードをマニュアルで選択するには、手動 設定をチェックし、デインターレースの設定とデインター レースアルゴリズムを選択してください。アドバンスユーザ にはこのオプションがお奨めです。
- 2. 最後に**OK**をクリックします。

## デュアルディスプレイ

デュアルディスプレイ・モードを設定すると、2 つのモニター(コンピュータモニターと TV など)に再生画面を表示することが可能になります。ビデオ・カードによって設定できるオプションは異なります。

 設定 記をクリックし、映像タブを選択します。アドバンス設 定をクリックし、デュアルディスプレイタブを選択してください。

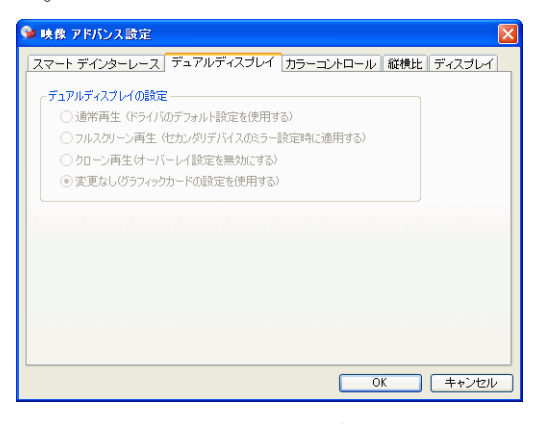

- 通常再生(ドライバのデフォルト設定を使用する): はディ スプレイドライバのデフォルト設定を使用します。
- フルスクリーン再生(セカンダリデバイスのミラー設定時に 適用する)オーバーレイモードを使用し、セカンダリディス プレイデバイスにフルスクリーン再生を行います。
- クローン再生(オーバーレイ設定を無効にする)オフスク リーンモードを使用し、両デバイスで同じ映像出力を表示し ます。
- 変更なし(グラフィックカードの設定を使用する)現行のドライバ設定(デフォルト値から変更した場合も含め)を使用します。

## カラーコントロール

設定 記をクリックし、映像タブを選択します。アドバンス設定をクリックし、カラーコントロールタブを選択してください。

| 触 映像 アドバンス | 、設定    |        |         |           | X        |
|------------|--------|--------|---------|-----------|----------|
| スマート デインター | -レース デ | ュアルディス | ブレイ カラー | コントロール 縦横 | 眈 ディスプレイ |
| -איעב-פֿגן | μ      |        |         |           |          |
| 明るさ        | 暗      |        | 0       | 明         | 0        |
| カラー1       | 緑      |        |         | 赤         | 0        |
| カラー2       | 黄      |        |         | 青         | 0        |
| コントラスト     | 最小     |        | 0       | 最大        | 0        |
| 彩度         | 最小     |        |         | 最大        | 0        |
|            |        |        |         |           |          |
|            |        |        |         |           |          |
|            |        |        |         |           |          |
|            |        |        |         |           |          |
|            |        |        |         | OK        | キャンセル    |

- 2. カラーコントロールを調整するには、再生または一時停止モー ドで、調整したい項目のスライダをドラッグします。右端の数 値は変更した値を表します。
  - 調整後、保存をクリックすると、映像プロファイルとして保存します。元に戻すをクリックすると、オリジナルの設定を 任意の映像プロファイルに戻します。

**注**: グラフィックチップによっては、使用できない機能があります。

#### カラープロファイルの作成

カラーコントロールを調整して、既存のプロファイルではない、オ リジナルのカラープロファイルとして設定できます。これには、主 に2通りの方法があります。

1. 新規をクリックし、カラープロファイルに名前を付けてください。

 OK をクリックします。次にカラーコントロールの項目を調整 し、完了したら保存をクリックしてください。最後に OK をク リックします。

次の方法は、先にコントロール項目の調整を完了した場合のやり方 です。

- コントロール項目の調整が完了したら、新規をクリックします。次に、この設定に名前を付けます。
- 最後にOKをクリックします。ここでカラーコントロール項目を 調整し、完了したら、保存をクリックしてください。最後にOK をクリックします。

**注:元に戻す**をクリックしても、変更済のデフォルト値の状態にしか 復元されません。これはユーザ設定のカラープロファイルには当ては まりません。

## 縦横比

 設定 記をクリックし、グラフィック タブを選択します。アド バンス設定をクリックし、縦横比タブを選択してください。こ こでは、4:3の映像の16:9へ(およびその逆)の変換につい て設定します。

| 🎐 映像 アドバンス設定                                                                                                   | × |
|----------------------------------------------------------------------------------------------------|---|
| スマート デインターレース デュアルディスブレイ カラーコントロール 縦横比 ディスブレイ                                                                  | L |
| 縱横比設定                                                                                                    |   |
| ● 縦横比を保持する                                                                                                    |   |
| ○リニアストレッチ                                                                                                    |   |
| ◯ CLPV (CyberLink Pano Vision)                                                                                 |   |
| ✓                                                                                                    |   |
|                                                                                                    |   |
| CLFYは、映像の走めを取りた抑え、画面主体に表示することができる。画面<br>中央部の縦横比を保持し、左右部分を伸張させて映像比率の調整を行うこと<br>で、比り合わた性能でついてカレーンでの面子大きつうしができます。 |   |
| C. & 18 200 AUG C /// AV - 7 C 0 A ± 211 / C L / C 24 9 0                                                      |   |
|                                                                                                    |   |
|                                                                                                    |   |
|                                                                                                    |   |
|                                                                                                    |   |
| OK キャンセル                                                                                                    |   |

 縦横比セクションの、縦横比を常に保持するオプションを選 択すると、画面のサイズを変更してもオリジナルの縦横比を 維持します。このオプションは、以下の CLPV オプションと 同時に選択することはできません。

- リニアストレッチは、映像全体を均等に拡張します。ビデオ画面とモニタ画面の縦横比が一致しない場合には、歪みが目立ちます。
- CLPV (CyberLink Pano Vision) はノンリニアの映像ストレッチ技術で、画像の中心部の歪みを最小限に抑えます。

**注**: HD DVD および Blu-ray ディスクタイトルの再生中はこの機能は使用できません。

- スマートストレッチは、ビデオ画面をモニタ画面の高さに合わせ、両端をカットします。ほとんどの映像にお奨めのオプションです。フィットスクリーンは、ビデオ画面をモニタ画面に隙間なく合わせます。字幕保持を選択すると、字幕が切れないように画面を調整します。(このオプションは4:3のコンテンツでのみ有効です)
- 2. 最後に**OK**をクリックします。

## ディスプレイ

1. 設定 記をクリックし、映像タブを選択します。アドバンス設 定をクリックし、ディスプレイタブを選択してください。.

| 💊 映像 アドバンス設定                                                      | ×   |
|-------------------------------------------------------------------|-----|
| スマート デインターレース デュアルディスプレイ カラーコントロール 縦横比 ディスプ                       | 7 L |
| ┌ 使用するディスプレイ ─────                                                |     |
| ⊙ シングル/プライマリ ディスプレイ                                               |     |
| ○ セカンダリ ディプレイ                                                     |     |
| ←セカンダリ ディブレイ設定                                                    |     |
| ④ 縦横比 4:3                                                         |     |
| ○縦横比 169                                                          |     |
| ○ そのほか 5:4 (従横比) 🗸                                                |     |
| 使用しているティブレイの証頼上が不可用の場合、ディスプレイの付属マニュア<br>ルを参照する、またはメーカなどに確認してくたさい。 |     |
|                                                                   |     |
|                                                                   |     |

- ディスプレイの設定セクションでは、表示デバイスとしてシングル/プライマリディスプレイかセカンダリディスプレイかセカンダリディスプレイのいずれかを選択してください。
- セカンダリデバイスを選択し、縦横比4:3または縦横比 16:9のいずれかを選択し、画面の解像度を指定してください。通常はデフォルト設定で問題ありませんが、デフォルトが出力デバイスに適切でない場合には、プルダウンメニューからその他を選択してください。
- 2. 最後に**OK** をクリックします。

# 音声出力設定

設定 ₩ をクリックし、音声出力タブを選択します。より詳細に音 声出力を設定するには、アドバンス設定 をクリックすれば、より多 くの設定が行えます(音声出力アドバンス設定ページの「90」を参 照)

| 😪 設定                                                                                                    |                                                                              |
|----------------------------------------------------------------------------------------------------|------------------------------------------------------------------------------|
| Porter<br>Provide Contraction of the second of the second of | 全般 ユーザインタフェース グラフィック 音声出力 技術情報<br>スピーカ選択<br>「空沢ビーカ出力<br>サラウンド選択<br>「Stereo ▼ |
| Get NEW PowerDYD 7<br>for \$69.95!                                                                                                    | (ハルブ) アドバンス設定                                                                |
| 🥌 アップグレード 💡 登録                                                                                                    | ✓ 0K × ++ンセル                                                                 |

- サウンドカードやスピーカの数に合わせて、最適なスピーカ設 定をプルダウンメニューから選んでください。
  - Headphone は主にノートブック・ユーザ向けのオプションです。
  - 2スピーカ出力は、2つのスピーカ付きのデスクトップ/ノートブックでDVDを再生する場合や、2チャンネル出力のサウンドカードに対応するオプションです。このオプションでは、DirectSoundやMicrosoftのAPI(アプリケーション・プログラミング・インタフェース)を使用して、DirectX®APIのWAVE・オーディオ・コンポーネントを作成します。

 SPDIF出力を選択すると、従来のアナログ・インタフェース経由の信号に対してソニーとフィリップスが開発した、デジタル・インターフェース技術を使用します。 このオプションを有効にし、6スピーカ出力の音質を実現するには、 SPDIF準拠のサウンドカードと Dolby Digital/DTS 外部デコーダの接続が必要です。

**注**: SPDIF 出力を選択すると、PowerDVD の音量コントロールが無効 になり、外部デコーダがコントロールすることになります。

- 4スピーカ出力は、4チャンネル出力のサウンドカードを搭載したコンピュータ向けのオプションです。
- 6スピーカ(または5.1チャンネル)は、6チャンネル出力のサウンドカードを搭載したコンピュータ向けのオプションで、 Dolby Digital 5.1やDTS 5.1といったマルチチャンネル採用のDVD 映像タイトルに最適です。
- 7スピーカと8スピーカ出力は、複数のスピーカが接続された環境で、それぞれに音声を出力したい場合のオプションです。
- 次のオプションは、スピーカ環境セクションでの設定によって は、選択できない場合があります。
  - Dolby Surround Compatible Downmixとステレオの 主な違いは、Dolby Surround が Dolby Surround ダウンミック スアルゴリズムを使用していることと、Dolby Surround の 4ch サラウンドサウンドを可能にするためにアナログ Pro Logic デコーダが利用できるサウンドカードを利用している 場合に有効です。その他、2 チャンネル出力では双方の違い はあまりありません。詳しくはその他の設定ページの「90」 を参照してください。
  - Dolby Headphone は、ヘッドフォン向けのバーチャルサ ラウンド音響を実現するためのポストプロセシング効果です が、ノートブックとデスクトップ環境のどちらでもご利用い ただけます。詳しくは Dolby Headphone ページの「93」を参 照してください。

 CyberLink Headphone は、CyberLink 独自の技術を使用 して、ノートブックからヘッドフォンに高品位の音声を出力 するオプションです。アドバンス設定のオプションでは、リ ビングルーム、映画館、大規模スタジアムでの音響の違いを シミュレーション体験できます。詳細については CL Headphone(オプション)ページの「94」を参照してください。

**注**:このオプションは、PowerDVDのバージョンによっては、サポートされていな場合があります。

- Dolby Virtual Speaker オプションを選択すると、2ス ピーカでバーチャル・サラウンド音響を実現できます。詳細 については、Dolby Virtual Speaker ページの「95」を参照し てください。
- CyberLink Virtual Speaker は、CyberLink が開発した独 自のバーチャル・サウンド技術です。詳細については CyberLink Virtual Speaker(オプション)ページの「96」を参 照してください。
- CLMEI-2 (CyberLink Multi-channel Environment Impression technology 2) は、CyberLink が開発した音声チャンネル拡張 技術で、ステレオ音声を変換してマルチチャンネルで出力し ます。詳細については、CLMEI-2ページの「97」を参照して ください。
- Dolby Pro Logic IIxには3つのオプションがあります。詳細については、Dolby Pro Logic IIx(オプション)ページの「98」を参照してください。
- Neo:6は、2つのモードで利用できます。.詳細については、Neo:6(オプション)ページの「99」を参照してください。
- SRS TruSurroundXT は、マルチチャンネル・サラウンド 音響を処理するバーチャライズ技術です。詳細については、 SRS TruSurroundXT(オプション)ページの「91」を参照し てください。

3. 最後に **OK** をクリック、または音声出力アドバンス設定 ページ の「90」に進んでください。

# 音声出力アドバンス設定

設定画面の音声出力タブをクリックし、**アドバンス設定**をクリック するします。ここでは詳細な音声設定を行い、最適な音響効果を実 現することが可能です。次のようなタブがあります:

## ヘッドフォン設定

ここでのオプションは、音声設定機能でヘッドフォン環境を設定し た場合にのみ有効です。

#### その他の設定

このタブでは、マルチチャンネル・エンコードされたディスクタイトル用の音声プロパティを設定できます。

注:このタブの設定は、ヘッドフォン、2スピーカ、4/6/7/8スピーカ のモードでご利用できます:ステレオ、Dolby Surround Compatible Downmix、エフェクトなし

 設定 記をクリックし、音声出力タブを選択します。アドバン ス設定をクリックし、その他の設定タブを選択してください。

| 🗣 音声出力 アドバンス設定                                                                                    |
|---------------------------------------------------------------------------------------------------|
| TruSurroundXT         Dolby Headphone         その他の設定           サウンド環境設定 <t< td=""></t<>           |
| ○ 標準的な環境: 通常の状態での音声出力を行います。                                                                       |
| ■ 騒がしい環境: 周囲が最かしい場合に通した音声出力を行います。 ノ<br>ートパシロンで使用する場合にも適しています。                                     |
| LFE (Low Freqency Effect) 設定                                                                      |
| ● 使用する                                                                                            |
| LFEは2つのスピーカがら作り出す、パーチャルの重低音です。ヘッドホンや、2ス<br>ピーカもしくは、4スピーカの環境で効果があります。                              |
| 注意:使用しているスピーカが、120Hzの周涛鉄数を出力できない場合、スピー<br>力を破損する恐れが使わます。周波鉄の出力が通していないスピーカの場合<br>は、LFEを使用しないでください。 |
| OK 年+ンセル                                                                                          |

- 2. サウンド環境設定セクションは Dolby Digital 技術を搭載した ディスクタイトルにのみ適用されます。
  - 落ち着いた気分で映画を観たいときには、静かな環境を選択してください。低~高周波の音声効果のすべての可聴音が、 非常に際立って聞こえ、Dolby Digitalのフルダイナミック・レンジを即座に体感できます。
  - Dolby Digital のフルダイナミックレンジを楽しむにはあまり 適していない環境の場合には、標準的な環境を選択してくだ さい。. Dolby Digital の最大限の音声領域の可聴効果が圧縮 されます。
  - ノートブックやラップトップで PowerDVD を使用する場合 は、最後のオプションが最適です。この騒がしい環境オプ ションでは、低域音声信号が増幅されるので、可聴音量が増 大します。
- 低音を上げるには、Low Frequency Effect (LFE) 設定, セ クションの使用するにチェックをしてください。このオプショ ンは、Dolby Digital/DTS エンハンスのディスクタイトルの LFE 効果をエンハンスする設定で、ヘッドフォン、2 および4 ス ピーカステムに適しています。
- 4. 最後に**OK**をクリックします。

### SRS TruSurroundXT(オプション)

このタブでは、TruSurroundXT を設定できます。これはマルチチャ ンネルサラウンド音響を2スピーカやヘッドフォンで行えるバー チャライズ技術です。

**注**:この TruSurroundXT タブの設定は、ヘッドフォンモードおよび2 スピーカモードでご利用できます。 設定 記をクリックし、音声出力タブを選択します。アドバンス設定をクリックし、TruSurroundXT タブを選択してください。

| 🗣 音声出力 アドバンス設定                                                                                                    | × |
|----------------------------------------------------------------------------------------------------|---|
| CyberLink Virtual Speaker その他の設定<br>TruSurroundXT Dolby Virtual Speaker                                                                                                |   |
| TruSurround<br>□ 使用する<br>TruSurround はマルチチャンネルサウンドを2スピーカでパーチャライズする技術で<br>す。                                                                                            |   |
| Dialog Clarity Enhancement         最小           使用する         レベル         最小           音の論教を明確し、サラウンド効果のあるシーン(よれいても、台詞や歌<br>手の声を以ん、明確で簡単的が考えいなど、はから社性自の技術です。         日本 |   |
| TruBess<br>□使用する レベル 最小 つ 最大                                                                                                    |   |
| スピーカサイズ 最小 一 泉大<br>どのようなサイズのスピーカでも設定可能な、重低音を強調させる為の<br>SRS Labis社独自の技術です。                                                                                              |   |
| TruSurround, TruBass, Dialog Clarity<br>Enhancement は、SRS Labs, hcの登録新橋で<br>す。<br>デフォルト                                                                                |   |
| OK キャンセル                                                                                                    |   |

- TruSurround セクションでは、マルチチャンネル・サラウン ド音響を2スピーカやヘッドフォンで利用できるバーチャライ ズ技術を設定できます。
  - 使用するをチェックすると、PowerDVD で TruSurround 技術が 有効になります。
- Dialog Clarity Enhancement は、音声を明瞭化することに よって映画の会話部分を聞こえやすい音質にする、SRS 独自の 技術です。
  - 使用するをチェックすると、Dialog Clarity Enhancement が適用されます。スライダを使用して、適用レベルを調整してください。
- 4. TruBass は、スピーカーのサイズを問わず低音を強化する独 自の技術です。
  - 使用するをチェックすると、TruBass 技術が適用されます。
     スライダを使用して、適用レベルとスピーカー・サイズを調 整してください。
- 5. 最後に**OK**をクリックします。

#### **Dolby Headphone**

基礎的な情報については、音声出力設定ページの「86」を参照して ください。

設定 記をクリックし、音声出力タブを選択します。アドバンス設定をクリックし、Dolby Headphone を選択してください。

| 🗣 音声出力 アドバンス設定                                                                                        |
|----------------------------------------------------------------------------------------------------|
| TruSurroundXT Dolby Headphone その他の設定                                                                  |
| 「再生モードー                                                                                               |
| ○ DH1: 標準的な部屋                                                                                         |
| ④ DH2: 会議室                                                                                            |
| ○ DH3: 映画館                                                                                            |
| Doiby Headphoneは、ヘッドフォンを使用する場合にサラウンド効果を発揮し<br>ます。[Doiby Headphone]を使用する場合は、ヘッドフォンを使用することを<br>おすすめします。 |
|                                                                                                    |
| OK キャンセル                                                                                              |

- 2. リスニング環境に合わせて、以下のモードのいずれかを選択し てください。
  - DH1は、一般的な室内でのの音響を再現します。映画や音楽に最適です。これは、Dolby Headphoneを搭載したすべての製品が備えている設定です。
  - DH2 は、より音響がライブ効果の高い室内を再現します。 音楽を聴くのに最適な設定です。
  - DH3は、コンサートホールや映画館といったより広い会場の音響を再現します。

### CL Headphone (オプション)

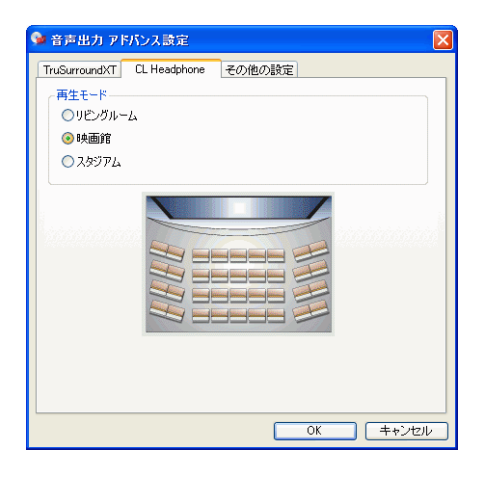

CL Headphone のアドバンス設定により、さまざまなリスニング環境 を再現できます:

- リビングルームは、一般的な室内の音響を再現するオプションで、映画や音楽に最適です。
- 映画館は、より音響がライブ効果の高い室内を再現するオプションで、音楽を聴くのに最適です。
- スタジアムは、コンサートホールや映画館といったより広い 会場の音響を再現するオプションです。

**注**:詳しくは、ソフトウェアのアップグレードページの「5」を参照 してください。

## 2スピーカ出力設定

次のオプションは、音声設定機能で2スピーカ出力環境を選択した 場合に有効です。

**注**: Stereo または Dolby Surround Compatible Downmix 出力モードを 選択し、その他の設定タブを開きます。詳細については、その他の設 定ページの「90」を参照してください。

### **Dolby Virtual Speaker**

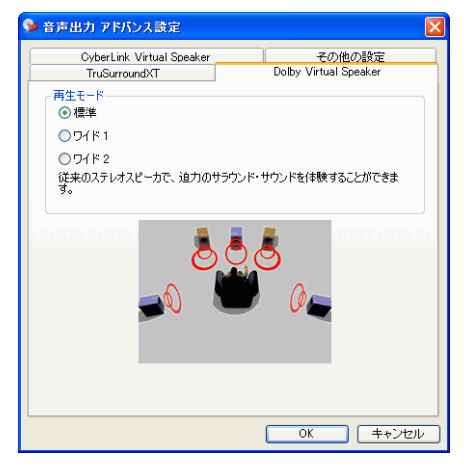

Dolby Virtual Speaker 技術により、2 スピーカでバーチャル・サラウ ンド音響を実現できます。標準モードでは、前方に設置された2つ のスピーカの位置から、5 スピーカ音響の環境を、2 スピーカで再現 します。ワイド1モードは、前方に設置されている2つのスピーカ をより広く空間をもたせるように再現したオプションです。ワイド 2モードは、ワイド1にさらにサラウンドスピーカを強調させたオ プションです。

### CyberLink Virtual Speaker(オプション)

**CyberLink Virtual Speaker** は、CyberLink が開発した、バー チャルサウンド技術です。

| 🗣 音声出力 アドバンス設定                      |
|-------------------------------------|
| TruSurroundXT Dolby Virtual Speaker |
| CyberLink Virtual Speaker その他の設定    |
| 再生モード                               |
| ○リピングルーム                            |
| ⊙映画館                                |
| © 2,9ÿ7L                            |
|                                     |
| OK キャンセル                            |

- **リビングルーム**は、一般的な室内の音響を再現するオプションで、映画や音楽に最適です。
- 映画館は、より音響がライブ効果の高い室内を再現するオプ ションで、音楽を聴くのに最適です。
- スタジアムは、コンサート・ホールや映画館といったより広い会場の音響を再現するオプションです。

**注**:これらの音声設定のオプションは、プログラム登録完了後に設定 可能です。

## 4/6/7/8 スピーカ出力の設定

次のオプションは、音声設定機能で4、6、7、8スピーカ出力環境を 選択した場合に有効です。

**注:なし**を選択すると、その他の設定タブが開きます。詳細については、その他の設定ページの「90」を参照してください。

#### CLMEI-2

**CLMEI-2** (CyberLink Multi-channel Environment Impression technology 2) は CyberLink が開発した音声チャンネル拡張技術で、ステレオ音 声を変換してマルチチャンネルに出力します。

| 9 音声出力 アドバンス読  | 定                   |       | $\mathbf{X}$ |
|----------------|---------------------|-------|--------------|
| その他の設定 CLMEI-2 | Dolby Pro Logic IIx | Neo:6 |              |
| 一再生モード         |                     |       |              |
| ⊙ ムービーモード      |                     |       |              |
| ○ミュージックモード -ス  | タンダード               |       |              |
| ○ミュージックモード - > | オンステージ              |       |              |
| 設定             |                     |       |              |
|                | ų                   | 0     | Front        |
|                | ò                   | 0     | Rear         |
| 5              | ņ                   | 0     | Center       |
| 5              |                     | 0     | LFE          |
| -30 dB         | -15 dB 0 dE         | '     | デフォルト        |
|                |                     |       |              |
|                |                     |       |              |
|                | (                   | OK    | キャンセル        |

次の3つのモードが用意されています:ムービーモード(映画、特 にアクションなどのダイナミックな音声ポジション)、ミュージック モードースタンダード(コンサートでの観客側のポジション)、 ミュージックモードーオンステージ(コンサートでのステージ上の ポジション)

- スライダを使用して、Front(前)、Rear(後)、Center (中央)、LFE(低音) それぞれのレベルを設定できます。
- デフォルトをクリックすると、スライダは元のレベルにリ セットされます。

**注**:スピーカのダメージを避けるため、120 Hz の低周波信号を出力で きないスピーカの場合には、LFE オプションのレベルを下げてくださ い。

### Dolby Pro Logic IIx (オプション)

Dolby Pro Logic IIx には3つのオプションがあります:映画鑑賞用の ムービーモード、音楽鑑賞用のミュージックモード、エンハンスさ れたサラウンド音響向けの Dolby Digital EX モードです。

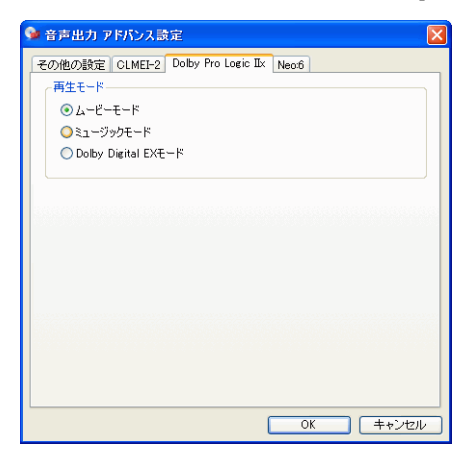

### Neo:6(オプション)

Neo:6はマルチチャンネルのマトリックス音響形式で、2つのオプ ションがあります:映画鑑賞用のシネマモード、音楽鑑賞用の ミュージックモードです。

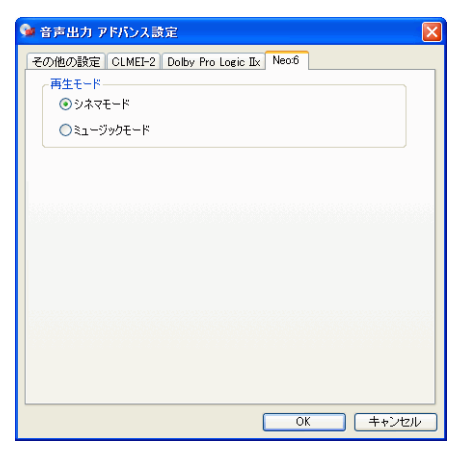

# 技術情報

この設定は、DVDの再生に関連したディスクやコンピュータの情報 が表示されているタブです。設定 🔐 をクリックし、技術情報 タブ を選択してください。

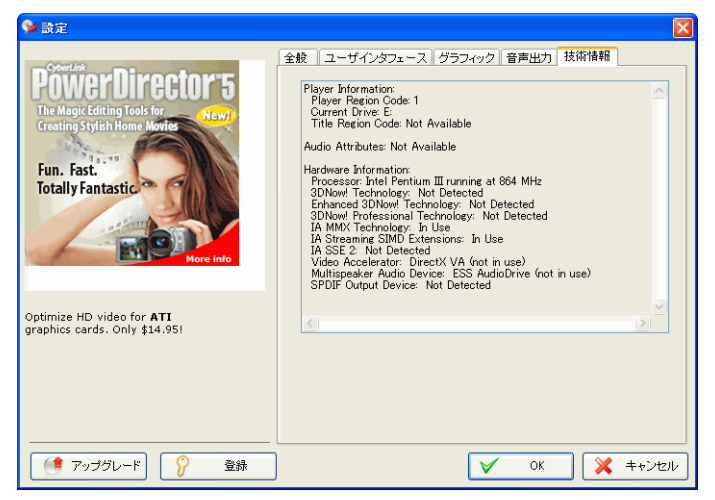

## **Player Information**

プレイヤと DVD のリージョンコード、および選択されている DVD-ROM ドライブのドライブ番号が表示されます。

## **Display Information**

- Video Mode: 映像設定 ページの「77」を参照
- Display Mode: 停止中は表示されません。ハードウェアが 正常に設定されている場合には通常、DirectDraw と表示され ます。
- FourCC Code: FourCC Code はデジタル映像形式の標準に 対する Windows の表示です。YV12、YUY2、UYVY、 MCS3、MCAM、IMC3 などが表示されますが、他の形式が 含まれることがあります。PowerDVD のインストール後、自 動的に診断プログラムが最適な形式を決定します。
- Surface Type: 画面のキャプションをサポートしている一般的なデフォルトには、念 verlay 煤 A "Hardware Video Accelerator"、"Hardware Video Accelerator (DxVA)"があります。"off-screen"と表示されることもあります。画面の解像度を変更するか、色数を下げるか、あるいは Microsoft DirectX を再インストールすることにより、Overlay モードに設定でき、最適なパフォーマンスが得られます。

**注**: Overlay 機能を適用するには、DirectDraw 準拠のディスプレイ・ カードを使用してください。

### Video attribute

ここに表示される情報は、使用中の DVD や他のメディア形式の映像の概要です。簡易的に説明している部分もあります。

- Video compression mode は MPEG-2 や MPEG-1 等、 DVD、VCD、SVCD 等で使用されている映像形式が表示されます。
- TV system の最初の値は、走査線数を表します。次の値は フィールド値です(例:NTSC TV 信号の場合、標準は 525/ 60 になります)。
- Aspect ratio はディスクタイトルにより異なります。現在では、ワイドスクリーンのタイトルや TV 番組が多く、この場合、16:9と表示されます。従来の TV 等は、4:3となります。
- Display mode はディスクタイトルから読み込みます。
- Source picture resolution は映像の解像度を表します。 DVD の標準は 720x480 (NTSC) または 720x576 (PAL) です。

- Frame Rate は1秒辺りのフレーム数を表します。NTSC で は 30 が、PAL (MPEG-1 and 2) では 25 が標準です。
- Source picture letterbozed は、ディスクタイトルがレ ターボックス(画面比 4:3)の場合、表示されます。
- Bitrate はムービー全体の最大ビットレートのサイズです。

### **Audio Attributes**

- Audio Coding mode は、Dolby Digital などの音声形式を 表示します。
- Sampling Rate では、音響周波数を表示します。数値が 高いほど高品質です。
- Audio application mode では、ディスクタイトルの音 声モード(カラオケやサラウンド音響のタイトルなど)を表示しますが、多くの場合は、Not specified(未対応)と表示 されます。
- Number of Audio Channels では、ディスクタイトルの 音声チャンネル数を表示します。
- Bitrate は音声のビットレート値を表示します。映像では Mbps (メガビット/秒)ですが、音声は映像に比べると小さ い数値なので、Kbps (キロビット/秒)の表示になります。
- Number of Audio Streams では、ディスクタイトルに 収録されているストリーム数(言語、コメンタリ、カラオケ など)を表示します。ストリームごとに、音声チャンネル数 が異なります。例えば、Dolby Digital 5.1(計6チャンネル) のストリームもあれば、通常の2チャンネルのストリームも あります。.

### **Subpicture Attribute**

Number of Subtitles では、利用可能は字幕の総数が表示されます。

### **Hardware Information**

Hardware Information では、DVD 再生に関連するコンピュータの情報を表示します。最初のセクションには、CPU プロセッサとそのクロック速度、PowerDVD が最適化している CPU の命令セットのリストが含まれています:

- **Processor**: Intel、AMD、VIA のいずれかのメーカの CPU が表示されます。
- 3DNow! Technology
- Enhanced 3DNow! Technology
- 3DNow! Professional Technology
- IA MMX Technology
- IA Streaming SIMD Extension
- IA SSE 2

3DNow! は AMD (Advanced Micro Devices)の技術で、その他は Intel Architecture (IA)の技術です。以上の命令セットが検出された場合、 PowerDVD は最適なパフォーマンスを得るために、検出された命令 セットを使用します。

- Video Accelerator は、多くのディスプレイカードが搭載しています。アクセラレータが検出され、有効であれば (in use)、無効であれば (not in use) (映像設定ページの「77」を参照)と表示されます。
- 使用しているサウンドカードが Multispeaker Audio
   Device に分類された場合に (in use) と表示されます。4 ス ピーカや6 スピーカを選択している場合には (音声出力設定 ページの「86」を参照)(in use)、選択していない場合には (not in use) と表示されます。
- 使用しているサウンド・カードが SPDIF 出力デバイスに分類された場合にも、(in use) と表示されます。状態によって(音声出力設定ページの「86」を参照)、(in use) あるいは(not in use) と表示されます。

## HD DVD の設定

オプション項目を設定することにより、HD DVD の再生動作環境を コントロールすることが可能です。

1. 設定 🙀 をクリックし、HD DVD タブを選択します。

- 2. HD DVD のオプションを設定します。
  - ツインフォーマットの設定: HD DVD ディスクがツイン フォーマットの場合、HD DVD または DVD のどちらのコン テンツを再生するかを指定してください。
  - 表示モードプレファレンスで、次の表示プレファレンスのいずれかを選びます。
    - HD ハイビジョン用モニターまたはテレビ
    - **ワイド**-16:9 モニターまたはテレビ
    - レターボックス レターボックス形式で表示される従来型の4:3 モニターまたはテレビ

- パンスキャン パンスキャン形式で表示される従来型の
   4:3 モニターまたはテレビ
- スクイーズ (オプション) スクイーズ形式で表示される 従来型の 4:3 モニターまたはテレビ

注:上記のプレファレンスのいずれかを選ぶと、HD DVD タイトルが 対応している場合、CyberLink PowerDVD はお好みの表示モードで自動 的に再生できます

- ハイビジョンを標準モード (SD) に変換するには、表示モー ドプレファレンスで SD にダウンコンバート をオンにしま す。
- ユーザーインターフェイス
  - HD DVD ホットキーの使用 HD DVD タイトルで使用するために HD DVD ホットキーを有効にします。

注:HD DVD ホットキーを有効にすると現在の CyberLink PowerDVD ホットキーのいくつかが変更されます。HD DVD ホットキーの一覧に 関しては、HD DVD ホットキーと機能ページの「21」を参照してくだ さい。

- HD DVD でマウスを有効にする: HD DVD ポップアップ メニューで使用するためにマウスを有効にするこのオプ ションを選択します。この機能に関する詳細は、HD DVD でマウスを有効にするページの「49」を参照してください。
- **3.** 完了後、**OK** をクリックしてください。

### アドバンス設定 - HD DVD

設定ウィンドウの HD DVD タブで、さらに詳細な設定を行うには、 アドバンス設定をクリックしてください。 1. 設定をクリックし、HD DVD タブを選択します。アドバンス設 定をクリックすると、HD DVD アドバンス設定が行えます。

| 💊 HD DVDアドバンス設定 ? 💟                                                   |
|-----------------------------------------------------------------------|
| アドルンス設定                                                               |
|                                                                       |
| s¥Rebecca huane¥Application Data¥CyberLink¥PowerDVD¥Persistent¥<br>參照 |
| 優先設定                                                                  |
| □インタラクションコンテンツの表示時間を延長する                                              |
| □説明音声("視覚障害者用音声")(2設定                                                 |
| □エンハンスされたコントラスト・ディスプレイに設定                                             |
| □ サイズの大きいフォントを表示                                                      |
| □ 簡易キャプション("子供向けキャプション")の表示                                           |
| □クローズドキャプションの表示                                                       |
| スットワーク                                                                |
| スループット 3000                                                           |
| マクッキーを有効にする                                                           |
|                                                                       |
|                                                                       |
|                                                                       |
|                                                                       |
| <u> のK</u> キャンセル                                                      |

- 格納領域:インターネットからダウンロードした HD DVD コンテンツが保存される格納領域です。デフォルトの保存場所を変更するには、参照をクリックし、格納領域として使用したいフォルダを指定してください。
- ユーザ補助プレファレンス
  - 対話型操作の時間延長のお好み設定: HD DVD メニューの 表示時間を延長するには、このオプションをオンにしま す。メニューの表示時間が標準の5秒から30秒またはそ れ以上に延長されます(ディスクタイトルにより異なり ます)。
  - 説明用音声(「目の不自由な方用の音声」)のお好み設定:HD DVDの再生中に目の不自由な方に場面の説明を音声でするには、このオプションをオンにします。音声説明は、会話がない場面で録音された声のナレーションを供給します。

- コントラスト表示強化のお好み設定: HD DVD 再生中に表示コントラストを強化するには、このオプションをオンにします。
- 大きなフォントのお好み設定: HD DVD の再生中に字幕の フォントを大きくするには、このオプションをオンにし ます。
- 簡易キャプション(「子供向けキャプション」)のお好み設定:子供向けに書かれた簡単なキャプションを表示するには、このオプションをオンにします。これらの「子供向けキャプション」は、子供が理解しやすい簡略化したキャプションを提供して、HD DVD コンテンツの理解を助けます。
- クローズドキャプションのお好み設定: HD DVD 再生中に クローズドキャプションを使用するには、このオプショ ンをオンにします。

**注**:上記のユーザ補助機能を再生中に使用するには、HD DVD タイト ルが対応していなければなりません。

- ネットワーク
  - スループット: CyberLink PowerDVD が HD DVD エクスト ラコンテンツのホームダウンロードを自動的に最適化す るように、ネットワークのスループットレート(イン ターネット接続の現在速度)を選択します。ダウンロード したエクストラコンテンツの品質は、選択したスルー プットレートに基づきます。
  - クッキーを有効化: クッキーを有効化 をオンにして、HD DVD インターネットコンテンツのためにクッキーの受け 取りを許可します。
- 2. 完了後、OK をクリックしてください。

# Blu-ray ディスクの設定

オプション項目を設定することにより、Blu-ray ディスクの再生動作 環境をコントロールすることが可能です。

1. 設定 📊 をクリックし、BD ROM タブを選択します。

| 😪 設定                                                                                                    |                                                                                                    |
|----------------------------------------------------------------------------------------------------|----------------------------------------------------------------------------------------------------|
| Ported<br>The Angle Editing Tools for<br>Training Stylish Home Marke<br>Fun.<br>Market Market<br>Market Market<br>Market<br>Market<br>Mark | 全般     ユーザインタフェース     グラフィック       音声出力     技術情報     モバイル電源設定       「市erActual       電源の状態       現在の電源:     AC電源       パッデリ     パッデリク現量:       3%     100%       電源設定     ハッデリライフ優先       日、日、日、日、日、日、日、日、日、日、日、日、日、日、日、日、日、日、日、 |
| <b>Upgrade to PowerDYD 7</b><br>starting at \$19.95                                                                                                    | へルフ<br>マ OK 美キンセル                                                                                                    |

- 2. Blu-ray ディスクのオプションを設定します。
  - ローカルストレージは、仮想「パッケージメディア」などの インターネットからダウンロードしたエクストラ Blu-ray ディスクタイトルコンテンツを保存するのに使用されます。 デフォルトの場所を変更する場合は、参照 ... をクリックし ストレージに使用するディレクトリを選択します。
  - ネットワークはネットワークの接続タイプを選択するのに使用されます。CyberLink PowerDVD は選択に基づいて Blu-ray ディスクエクストラコンテンツのホームダウンロード自動的 にを最適化します。ダウンロードしたエクストラコンテンツ の品質は、選択したネットワークタイプに基づきます。
- 3. 完了後、OK をクリックしてください。

### リージョン設定

この設定により、コンピュータのディスクドライブのリージョン設 定を簡単に管理、変更できます。

注:ディスクドライブのリージョン設定の変更は、5回まで行えます。

設定 1 をクリックし、ディスクのリージョンコードタブを選択します。

| 🎾 設定                                                  |            |                     |             | X                       |
|-------------------------------------------------------|------------|---------------------|-------------|-------------------------|
|                                                       | 全般<br>技術情報 | 操作バネル<br>BDROM      | 映像<br>ディスクの | <u>音声出力</u><br>リージョンコード |
| Pidy Sonird'S                                         | リージョンコード:  |                     |             |                         |
| and win                                               | コンテンツタイプ   | BD 💌                | ]           |                         |
| FREE software                                         | ●リージョン A   | 北米、中米、南米、朝          | 韓国、日本、東南    | קפֿק                    |
|                                                       | ○リージョン B   | ヨーロッパ、中東、アフ<br>ーランド | リカ、オーストラリア・ | . ニュージ                  |
| Gome On                                               | ○リージョン C   | ロシア、インド、中国、         | その他         |                         |
|                                                       | 残りの変更      | 5                   |             |                         |
| New PowerProducer 4<br>Create HD & widescreen movies! |            |                     |             |                         |
|                                                       |            |                     |             |                         |
|                                                       |            |                     |             |                         |
|                                                       |            |                     |             |                         |
| (● アッブグレード) 💡 登録                                      |            | V                   | ОК          | 💢 =+>tzili              |

- ディスクドライブのコンテンツタイプ、つまり BD、DVD など を選択します。
- ディスクドライブに設定するリージョンを選択します。ディス クドライブをあるリージョンに設定すると、そのリージョンの タイトルだけをディスクドライブおよび CyberLink PowerDVD で再生できるようになります。
- 4. 完了後、**OK**をクリックしてください。

残りの変更には、変更を実施できる残り回数が表示されます。

# モバイル電源設定(オプション )

PowerDVDをバッテリー電源のノートブックで使用している場合、 この機能を使用することができます。モバイル電力設定により、電 力分析を設定し、バッテリー残量が指定レベルに達したら再生を停 止させることができます。

1. 設定 🔐 をクリックし、モバイル電源設定タブを選択してくだ さい。

| Se 設定                                                                                                    |                                                                                                    |
|----------------------------------------------------------------------------------------------------|----------------------------------------------------------------------------------------------------|
| The Magic Editing Tools for<br>The Magic Editing Tools for<br>The Magic Edit for<br>The Magic Editing Tools for<br>The Magic E | 全般     ユーザインタフェース     グラフィック       音声出力     技術情報     モバイル電源設定     InterActual       電源の状態     現在の電源     ・       パッデリ     バッデリ規量     3%     100%       電源設定     ・     ・     ・       0/パッデリライフ優先     最適化     ・     ・       ・パッティマンス優先     ・     ・     ・ |
| <b>Upgrade to PowerDYD 7</b><br>starting at \$19.95                                                                                                    |                                                                                                    |

- 2. モバイル電源設定のオプションを設定します:
  - 電源の状態のセクションでは、使用中の電源(バッテリやAC 電源)を表示します。
  - バッテリを使用している場合に、バッテリ残量が指定した パーセンテージ(3%-100%)以下に達すると再生を停止させ るよう設定できます。

- 電源設定のセクションでは、設定により電力消費と再生パフォーマンスをコントロールできます。バッテリライフ優先は、パフォーマンスよりも再生時間を優先する機能です。最適化は、再生品質とコンピュータパフォーマンスのバランスを調整して再生する機能です。パフォーマンス優先は、バッテリ使用時における最良の画質を保持して再生を行う機能です。
- See-It-All は、ノートブックのバッテリ残量とムービーの残り時間を計算し、ムービーの再生速度を調整することにより、ムービーを最後まで再生する機能です。プルダウン・ボックスで、See-It-All の設定を選択することができます。常にオン、常にオフ、See-It-All を使用するかどうかをその都度たずねるを選択することができます。
- 3. 最後に**OK**をクリックします。

CyberLink PowerDVD

# テクニカルサポート

この章には、テクニカルサポートの情報を記載されています。ユーザーが回答を見つけるために役立つすべての情報が含まれています。現地の販売店 / ディーラーにお問い合わせによっても、素早く回答が得られます。

この章には、以下のセクションがあります。

- テクニカルサポートにお問い合わせになる前にページの「114」
- Web サポートページの「115」
- 電話サポートページの「115」
- 電子メールサポートページの「116」

# テクニカルサポートにお問い 合わせになる前に

次のいずれかにより、CyberLink の無料テクニカルサポートをご活用 ください。

- プログラムと共にインストールされたユーザーガイドまたは オンラインヘルプで調べる。
- CyberLink Web サイトのサポートセクションで FAQ(よく受ける質問)を参照する。

http://www.cyberlink.com/multi/support/product\_faq\_home.jsp

FAQ にはユーザーガイドやオンラインヘルプよりも新しい情報やヒントが含まれている可能性があります。

テクニカルサポートに電子メールや電話でお問い合せる場合は、次 の情報をご用意ください。

- 登録した CD キー (CD ケースに記載)
- 製品名、バージョンとビルド番号。これらは通常、ユーザー インターフェイスの製品名をクリックすると表示されます。
- コンピュータにインストールしている Windows のバージョン。
- システムのハードウェアデバイス(キャプチャカード、サウンドカード、VGAカード)およびその仕様。
- 表示された警告メッセージの内容(書き留めるか、スクリーンショットをとります)。
- 問題が発生した状況とその問題の詳細な説明。

### Web サポート

問題に対する解決策は、次により CyberLink の Web サイトで1日24 時間、無料で入手できます。

**注**: CyberLink Web サポートをご使用になるには、初めにメンバーとして登録する必要があります。

CyberLink は、次の言語による FAQ やユーザーコミュニティー フォーラムなど豊富な Web だポートオプションを提供しています。

| 言語     | Web サポート URL                                                                  |
|--------|-------------------------------------------------------------------------------|
| 英語     | http://support.gocyberlink.com                                                |
| 繁体字中国語 | http://tw.cyberlink.com/chinese/cs/support/index.jsp                          |
| 簡体字中国語 | http://cn.cyberlink.com/chinese/cs/support/index.jsp                          |
| 日本語    | http://jp.cyberlink.com/english/cs/support/new_site/<br>support_index_jpn.jsp |

**注**:ドイツ語のコミュニティーフォーラムとその他いくつかの制限された Web サポート機能もご利用いただけます。

### 電話サポート

エンドユーザーに最高の解決策を提供する有料サービスの一環とし て次の言語での**音声サポート**をご利用になれます。

| 言語  | 音声サポート URL                                                                 |
|-----|----------------------------------------------------------------------------|
| 中国語 | http://tw.cyberlink.com/chinese/cs/support/<br>voice_support.jsp           |
| 英語  | http://www.cyberlink.com/english/cs/support/<br>new_site/voice_support.jsp |

| 言語                                 | 音声サポート URL                                                                    |
|------------------------------------|-------------------------------------------------------------------------------|
| フランス語、<br>ドイツ語、<br>イタリア語、<br>スペイン語 | http://de.cyberlink.com/multi/program/page/<br>_page_display.jsp?seqno=173    |
| 日本語                                | http://jp.cyberlink.com/english/cs/support/new_site/<br>support_index_jpn.jsp |

### 電子メールサポート

電子メールサポートでは、技術質問用紙を使用してさまざまな言語 でご利用いただけます。

特定言語の連絡情報に関しては次の一覧を参照してください。

| 言語                                 | Web サポート URL                                                   |
|------------------------------------|----------------------------------------------------------------|
| 繁体字中国語                             | http://tw.cyberlink.com/english/cs/support/form/<br>index.jsp  |
| 英語                                 | http://www.cyberlink.com/english/cs/support/form/<br>index.jsp |
| フランス語、<br>ドイツ語、<br>イタリア語、<br>スペイン語 | goCyberlink@aixtema.de                                         |

# 索引

### **Numerics**

2 スピーカ出力 86 2 点間リピート 37 4 スピーカ出力 87 5.1 チャンネル 87 6 スピーカ出力 87 7 スピーカ出力 87 8 スピーカ出力 87

### Α

A/V オプションパッド 13, 42 A/V オプション・パッド 12 aspect ratio 101

### С

CL Headphone 94 CLEV-2 77 CLMEI-2 88, 97 CLPV 84 CyberLink Virtual Speaker 設定 96

### D

DirectDraw 100 Dolby Digital 102 5.1 出力を選択する 87 のその他の設定 91 のダイナミックレンジ 91 Dolby Headphone 87 設定 93 Dolby Pro Logic IIx 98, 99 Dolby Surround 87 Dolby Virtual Speaker 設定 95 DTS 87 DVD リージョンコード 52 再生 53

### F

FourCC 101 frame rate 102

### I

トフレーム 31

### L

LFE 91

### S

sampling rate 102 SPDIF 87 surface type 101 SVCD, 再生 56

### Т

TruSurround 92 Dialog Clarity Enhancement 92 TruBass 92 TruSurroundXT 音声設定 92

#### V

VCD, 再生 56

### あ

アングル、切り換え 36 アングル切り換え 36

い イコライザの設定 43

#### **え** エクスプレスメニュー 44

#### **お** オーディオ CD, 再生 57 オンスクリーン表示設定 66

### か

カラーコントロールの設定 82 カラーコントロール 82 カラープロファイル 82 カラオケ 37 メニュー 38

- **き** キーコントロール 38 キーボード / マウスの設定 69
- **く** クローズドキャプション 47
- こ コマ送り 30 コントロールホイール 10, 16, 20, 48 ショートカットキー 16, 20

### **さ** サウンド環境設定 91

#### し システム動作環境 24 シャッフルする 38 シャトル 29 シャトル機能 マウススクロール設定 70 ジャンプ 29 メニュー 29 ショートカットキー コントロールホイール 16, 20 メニュー/ナンバーパッド 7 主なコントロール機能 10

**す** ステレオ 87 スナップショットの設定 68 スピーカ選択 86

### そ

その他の音声出力設定 90 ソフトウェアのアップグレード 5 ソフトウェアのアンインストール 6

#### た

ダイナミックスクロールバー 8, 11 タイムサーチ 31 タイムシークのマウススクロール設 定 70 **つ** ツールバー設定 71

### τ

デジタルズーム 46 デュアルディスプレイ 80

### と

ドライブ/プレイモードの選択 53 ドラッグ&ドロップによる再生 58

### <u>S</u>v

ファイルの関連付け設定 71 ブックマーク 31, 71 に移動する のメニュー 32 ビューワ 33 移動する 31 ブックマークする ブックマークファイルを読み込 む 72 メニュー 31 設定 71, 73 保存する 73 ブックマークビューワ 41 フルスクリーン 35、77 プレイリスト 59 プレイリストの設定 59 フレームのキャプチャ 34 フレームをキャプチャする 縦横比の 69

保存先 68

Say-It-Again 36

ゝ

ヘッドフォン 86

#### ま

マウススクロール設定 70

#### め

メニュー 39, 47 VRでの 39 からのレジューム再生 39 タイトル 39 市声 39 字幕 39 メニュー/ナンバーパッド 14 ショートカットキー 14, 18 使用 42 メニュー/ナンバー・パッド 12 ショートカットキー 7

### ŧ,

モバイル電源設定 110

#### IJ

リージョンコード 52 リピートする 36 2 点間リピートを設定する 36 **れ** レジューム再生 53 の設定 65 レジューム設定 53

一時停止 30 映像の設定 43 映像設定 77 アドバンス 79 再生画面の設定 77 色 82 音声 35 切り換え 35 音声の設定 42 音声出力設定 86 Dolby Headphone 93 Dolby Virtual Speaker 95 TruSurroundXT 92 その他の設定 90 音声設定 CyberLink Virtual Speaker 96 音量 コントロール 11, 18 マウススクロール設定 70 画面表示 45 開く フォルダモード 62 メディアファイル 57 技術情報 Audio Attributes 102 **Display Information** 100

Hardware Information 103 Player Information 100 Subpicture Attribute 102 video attribute 101 元に戻る 29 言語 35 オンスクリーン表示 67 再生 **DVD** 53 DVD Video Recording ディスク 55 VCD/SVCD 56 オーディオ CD 57 ドラッグ&ドロップによる 58 ファイル 58 再生する フォルダモード 62 再生画面の設定 77 再生支援機能(DxVA) 77 再生操作 44 再生中のナビゲーション 48 視覚効果 47 字幕 Read-It-Clearly 46, 78 セカンダリ 46 プライマリ 46 メニュー 35 外部字幕を読み込み 35 表示 35 主なコントロール機能 コントロールホイールモード 20 ショートカットキー 10 ドックモード 7 プレイヤモード 10 ミニプレイヤモード 18 縦横比

をキャプチャする 69 縦横比の設定 83 情報表示 47 設定 63 全般の設定 64 アドバンス 66 ブックマークする 73 操作パネルの設定 75 言語 76 操作パネル 75 属性 100 表示エリア 42 命令セット 103 CyberLink PowerDVD